# Configure PBR with IP SLAs for DUAL ISP on FTD Managed by FMC

# Contents

Introduction Requirements **Components Used Background Information** Configure **Network Diagram Configurations** Step 1. Configure PBR Access List Step 2. Configure PBR Route Map Step 3. Configure FlexConfig Text Objects Step 4. Configure SLA Monitor Step 4. Configure Static Routes with Route Track Step 5. Configure PBR FlexConfig Object Step 6. Assign PBR FlexConfig Object to FlexConfig Policy Verify **Troubleshoot** 

# Introduction

This document describes how to configure PBR along with IP SLAs on a FTD that is managed by (FMC).

Contributed by Daniel Perez Vertti Vazquez, Cisco TAC Engineer.

Prerequisites

## Requirements

Cisco recommends that you have knowledge of these topics:

- PBR configuration on Cisco Adaptive Security Appliance (ASA)
- FlexConfig on Firepower
- IP SLAs

## **Components Used**

The information in this document is based on these software and hardware versions:

- Cisco FTD version 7.0.0 (Build 94)
- Cisco FMC version 7.0.0 (Build 94)

The information in this document was created from the devices in a specific lab environment. All of the devices used in this document started with a cleared (default) configuration. If your network is live, ensure that you understand the potential impact of any command.

## **Background Information**

This document describes how to configure Policy Based Routing (PBR) along with Internet Protocol Service Level Agreement (IP SLA) on a Cisco Firepower Threat Defense (FTD) that is managed by Cisco Firepower Management Center (FMC).

The traditional routing takes forwarding decisions based on the destination IP addresses only. PBR is an alternative to routing protocols and static routing.

It provides more granular control over routing because it allows the use of parameters such as source IP addresses or source and destination ports as routing criteria besides the destination IP address.

Possible scenarios for PBR include source sensitive applications or traffic over dedicated links.

Along with PBR, IP SLAs can be implemented in order to ensure availability of the next hop. An IP SLA is a mechanism that monitors end to end connectivity through the exchange of regular packets.

At the time of publication, PBR is not directly supported through FMC **Graphical User Interface (GUI)**, the configuration of the feature requires the use of FlexConfig policies.

On the other hand, only Internet Control Message Protocol (ICMP) SLAs are supported by FTD.

In this example, PBR is used to route packets over a primary Internet Service Provider (ISP) circuit based on the source IP address.

In the meantime, an IP SLA monitors connectivity and forces a fallback to backup circuit in case of any failure.

# Configure

## **Network Diagram**

In this example, Cisco FTD has two outside interfaces: VLAN230 and VLAN232. Each one connects to a different ISP.

The traffic from internal network VLAN2813 is routed through the primary ISP which uses PBR.

The PBR route map takes forwarding decisions based on the source IP address only (everything received from VLAN2813 must be routed to 10.88.243.1 in VLAN230) and it is applied in interface GigabitEthernet 0/1 of FTD.

In the meantime, FTD uses IP SLAs in order to monitor connectivity to each ISP Gateway. In case of any failure in VLAN230, FTD failovers to the backup circuit on VLAN232.

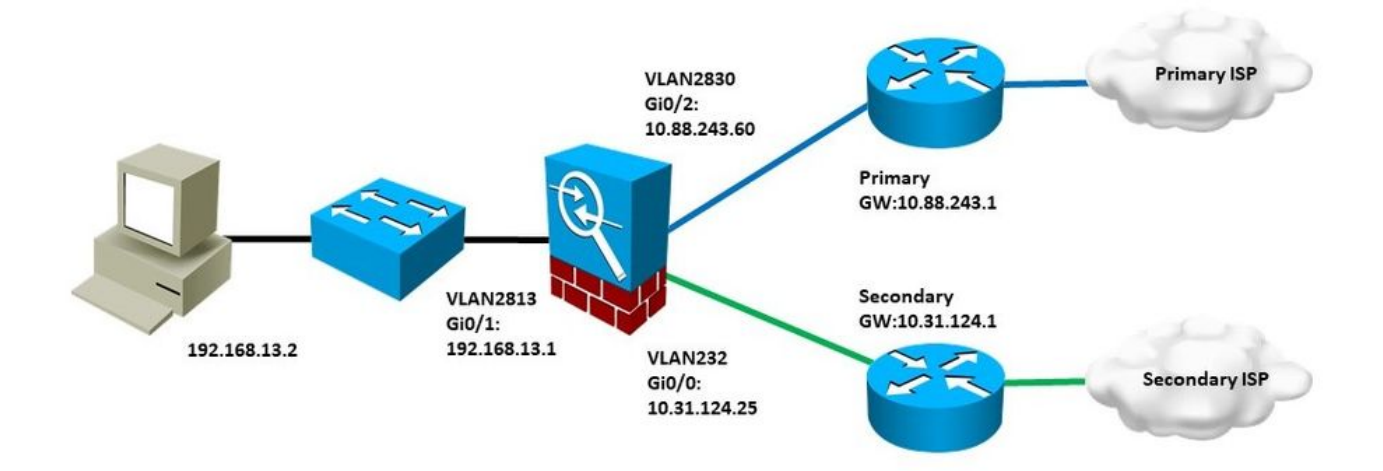

### Configurations

#### Step 1. Configure PBR Access List

At the first step of PBR configuration, define which packets must be subject of the routing policy. PBR makes use of route maps and access list to identify traffic.

In order to define an access list for the matching criteria navigate to Objects > Object Management and select Extended under the Access List category in the table of contents.

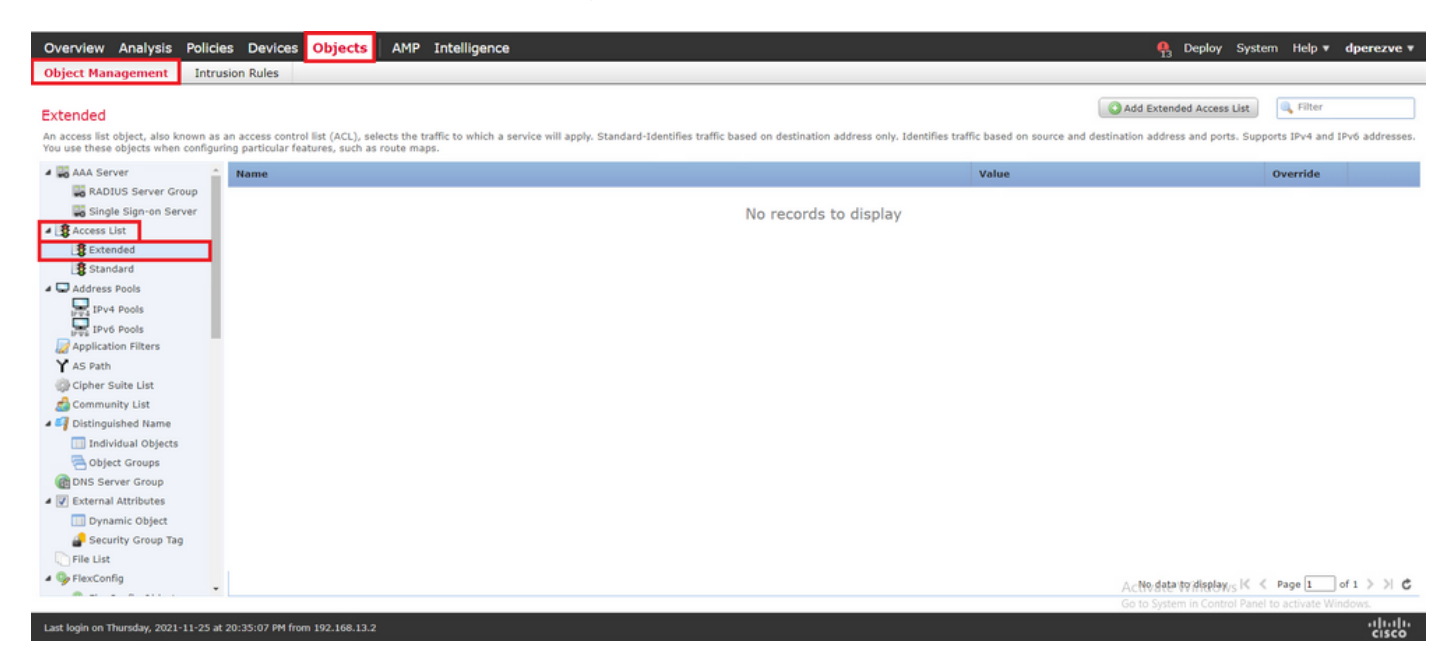

Click Add Extended Access List . In the New Extended Access List Object window, assign a name for the object, then select the Add button in order to start with access list configuration.

| Overview Analysis Policies Devices Obj                                                                                                    | ects AMI                            | P Intelligence                                  |                                      |                                     |                                       | $igoplus_{13}$ Deploy | System Help 🔻        | dperezve v       |
|----------------------------------------------------------------------------------------------------|-------------------------------------|-------------------------------------------------|--------------------------------------|-------------------------------------|---------------------------------------|-----------------------|----------------------|------------------|
| Object Management Intrusion Rules                                                                                                    |                                     |                                                 |                                      |                                     |                                       |                       |                      |                  |
| Extended<br>An access list object, also known as an access control list (<br>You use these objects when configuring particular features,                                                                                                    | CL), selects the<br>such as route n | a traffic to which a service will appl<br>naps. | y. Standard-Identifies traffic based | I on destination address only. Iden | tifies traffic based on source and de | Add Extended Access   | tist Filter          | nd IPv6 addresse |
| AAA Server                                                                                                    |                                     |                                                 |                                      |                                     | Value                                 | _                     | Override             |                  |
| RADIUS Server Group New Extend                                                                                                    | d Access L                          | ist Object                                      |                                      |                                     |                                       | ? ×                   |                      |                  |
| Single Sign-on Server Name Name Entries (0)                                                                                                    | PBR_ACL                             |                                                 |                                      |                                     |                                       | Q add                 |                      |                  |
| Address Pools Sequence                                                                                                    | Action                              | Source                                          | Source Port                          | Destination                         | Destination Port                      | 0 100                 |                      |                  |
| IPv4 Pools<br>IPv6 Pools<br>IPv6 |                                     |                                                 | No records to                        | display                             |                                       |                       |                      |                  |
| Individual Objects Allow Override                                                                                                    |                                     |                                                 |                                      |                                     |                                       |                       |                      |                  |
| Collect Groups                                                                                                    |                                     |                                                 |                                      |                                     | Save                                  | Cancel                |                      |                  |
| VExternal Attributes     Dynamic Object     Security Group Tag     File List                                                                                                    |                                     |                                                 |                                      |                                     |                                       |                       |                      |                  |
| A Gy FlexConfig                                                                                                    |                                     |                                                 |                                      |                                     |                                       | No data to display    | K < Page 1           | lof1>>           |
| Last login on Thursday, 2021-11-25 at 20:35:07 PM from 192.                                                                                                    | 68.13.2                             |                                                 |                                      |                                     |                                       | Go to System in Contr | ol Panel to activate | Vindows<br>cisco |

In the Add Extended Access List Entry window, select the object that represents the inside network, in this case VLAN2813.

Click Add to Source to define it as the source of the access list.

Click Add to create the entry.

| Overview Analysis Policies De                                                                                                    | ovices Objects                                                                                                    | AMP Intelligenc                                                          | e                                         |                     |          |                                                        |                      | loy System         | Help 🔻 dpo             | erezve 🔻   |
|----------------------------------------------------------------------------------------------------|----------------------------------------------------------------------------------------------------|--------------------------------------------------------------------------|-------------------------------------------|---------------------|----------|--------------------------------------------------------|----------------------|--------------------|------------------------|------------|
| Object Management Intrusion Ru                                                                                                    | les                                                                                                    |                                                                          |                                           |                     |          |                                                        |                      |                    |                        |            |
| Extended<br>An access list object, also known as an acce                                                                                                    | Add Extended                                                                                                    | Access List Entry                                                        | <b>v</b>                                  |                     |          |                                                        | ? ×                  | d ports. Suppor    | Filter ts IPv4 and IPv | v6 address |
| AAA Server                                                                                                    | Logging:                                                                                                    | Default                                                                  | ~                                         |                     |          |                                                        |                      |                    | override               | -          |
| Sangle sign-on Server     Server     Secss List     Secses List     Secses List     Secses List     Secses List                                                                                                    | Log Level:<br>Log Interval:                                                                                                    | 300                                                                      | Sec.                                      |                     |          |                                                        |                      |                    |                        |            |
| Address Pools     IPv4 Pools     IPv4 Pools     IPv6 Pools     Application Filters     As Path     Community List     Distinguished Name     Individual Objects     Object Groups     Disterver Group     Disterver Group     Disterver Johnson     Disterver Johnson     Disterver Johns | Available Network<br>Search by nar<br>IPv4-Private-<br>IPv6-IPv4-Mi<br>PP6-trivate-<br>PP6-trivate-<br>PP8-trivate-<br>PP8-trivate | All-RFC1918<br>apped<br>cal<br>-Unique-Local-Addresses<br>-Relay-Anycast | Add to<br>Cource<br>Add to<br>Destination | Source Networks (1) | G<br>Add | Destination Networks (0)<br>any<br>Enter an IP address | Add                  |                    |                        |            |
| File List                                                                                                    |                                                                                                    |                                                                          |                                           |                     |          | Add                                                    | Cancel<br>No data to | display K <        | Page 1 of              | 1 > >      |
| Last login on Thursday, 2021-11-25 at 20:35:0                                                                                                    | 7 PM from 192.168.13                                                                                                    | .2                                                                       |                                           |                     |          |                                                        | Go to System i       | n Control Panel to | activate Windo         |            |

Click save. The object must be added to object list.

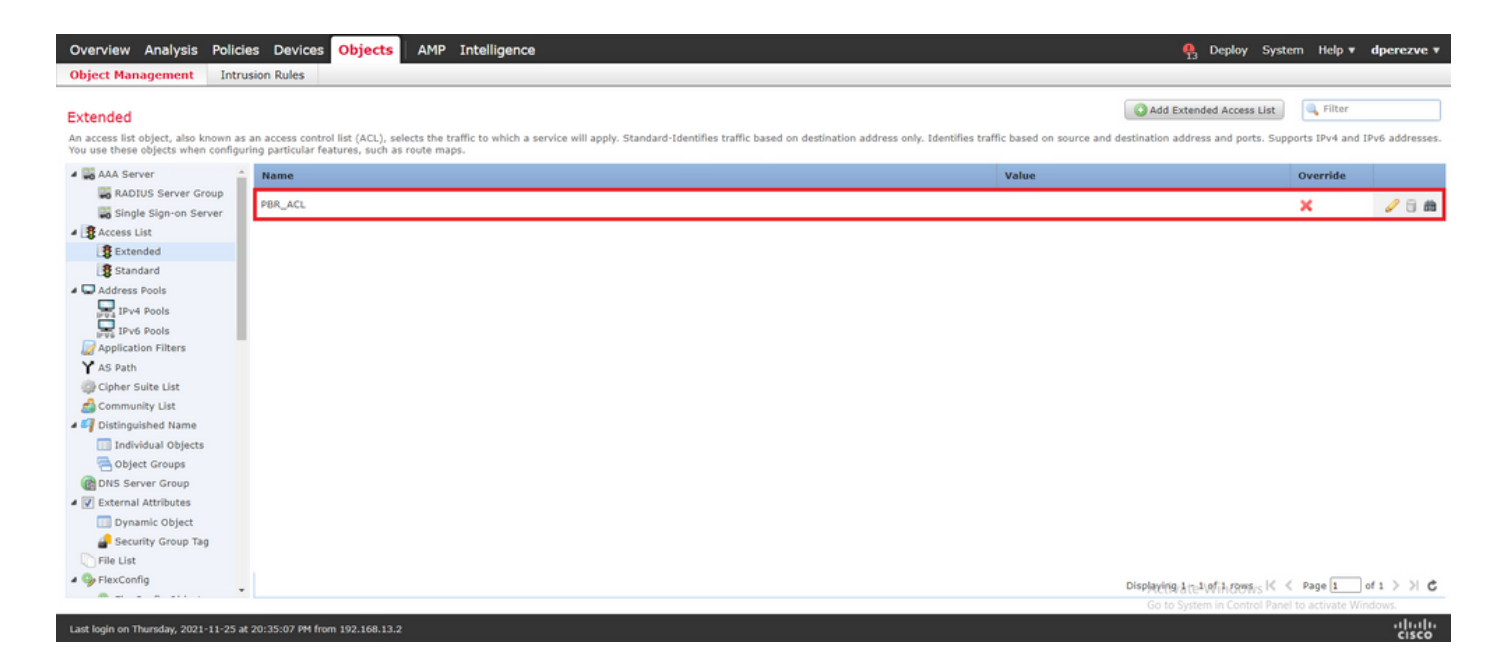

#### Step 2. Configure PBR Route Map

Once the PBR access list is configured, assign it to a route map. Route map evaluates traffic against the match clauses defined in the access list.

After a match occurs, route map executes the actions defined in the routing policy.

To define route map, navigate to Objects > Object Management and select Route Map in the table of contents.

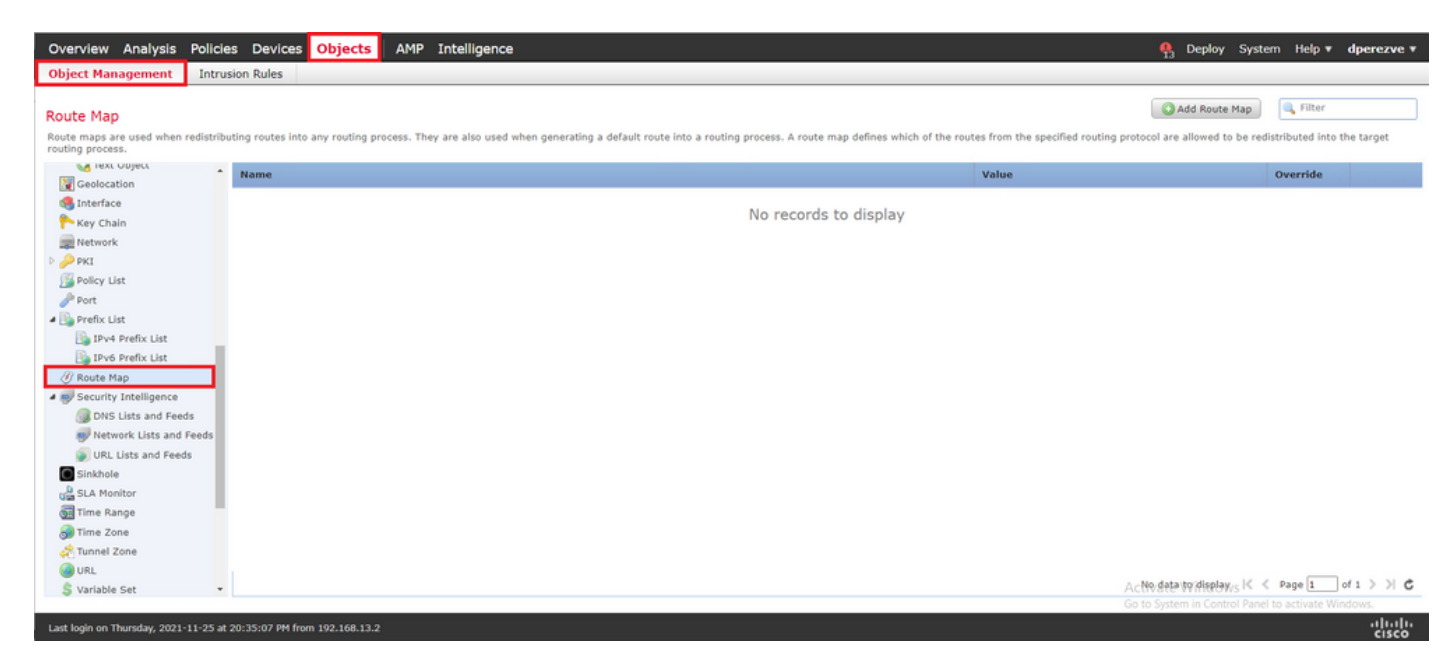

Click Add Route Map >. In the New Route Map Object assign a name for the object, then click Add to create a new route map entry.

| Overview Analysis Policies Devices Objects AM                            | IP Intelligence                                 |                                                              |                                     | 👫 Deploy System Help 🔻 dperezve 🔻                          |
|--------------------------------------------------------------------------|-------------------------------------------------|--------------------------------------------------------------|-------------------------------------|------------------------------------------------------------|
| Object Management Intrusion Rules                                        |                                                 |                                                              |                                     |                                                            |
| Route Map                                                                |                                                 |                                                              |                                     | Add Route Map                                              |
| Route maps are used when redistributing routes into any routing process. | They are also used when generating a default ro | ute into a routing process. A route map defines which of the | e routes from the specified routing | protocol are allowed to be redistributed into the target   |
| Geolocation Name                                                         | New Route Map Object                            |                                                              | ? ×                                 | Override                                                   |
| Sinterface                                                               | Name PBR_RouteMap                               |                                                              |                                     |                                                            |
| Network                                                                  | Entries (0)                                     |                                                              |                                     |                                                            |
| P PKI<br>Policy List                                                     | Sequence No -                                   | Redistribution                                               | Add                                 |                                                            |
| Port                                                                     | bequence no -                                   | Real Articular                                               |                                     |                                                            |
| IPv4 Prefix List                                                         |                                                 | No records to display                                        |                                     |                                                            |
| 🕞 IPv6 Prefix List<br>Ø Route Map                                        |                                                 |                                                              |                                     |                                                            |
| Security Intelligence                                                    |                                                 |                                                              |                                     |                                                            |
| DNS Lists and Feeds     Network Lists and Feeds                          |                                                 |                                                              |                                     |                                                            |
| URL Lists and Feeds                                                      | Allow Overrides                                 |                                                              | _                                   |                                                            |
| g SLA Monitor                                                            |                                                 | Save                                                         | Cancel                              |                                                            |
| 📆 Time Range                                                             |                                                 |                                                              |                                     |                                                            |
| and Tunnel Zone                                                          |                                                 |                                                              |                                     |                                                            |
| URL                                                                      |                                                 |                                                              |                                     | A No data to display K < Page 1 of 1 > > , "               |
| Last login on Thursday, 2021-11-25 at 20:35:07 PM from 192.168.13.2      |                                                 |                                                              |                                     | Go to System in Control Panel to activate Windows<br>cisco |

In the Add Route Map Entry window, define a sequence number for the position of the new entry.

Navigate to IPv4 > Match Clauses and select Extended in the Available Access List drop down menu.

Select the access list object created in Step 1.

Click Add to create the entry.

**Note**: FTD supports up to 65536 (from 0 to 65535) different entries. The lower the number, the highest the priority evaluation.

| Overview Analysis Policies Devices Object                      | Add Route Map Entry     |                                                                  | ? >                           | < Contract of the second second second second second second second second second second second second second se | 🦺 Deploy System Help 🔻 dperezve 🔻         |
|----------------------------------------------------------------|-------------------------|------------------------------------------------------------------|-------------------------------|----------------------------------------------------------------------------------------------------|-------------------------------------------|
| Object Management Intrusion Rules                              | Comment New Tex         |                                                                  |                               |                                                                                                    |                                           |
|                                                                | Sequence No: 10         |                                                                  |                               |                                                                                                    | Charles Man                               |
| Route Map                                                      | Redistribution: 🖌 Allo  | w Y                                                              |                               |                                                                                                    | And route map                             |
| Route maps are used when redistributing routes into any rout   | Match Clauses   Set Cla | auses                                                            |                               | protocol are allowed to be redi-                                                                                | tributed into the target routing process. |
| Name                                                           | Security Zones          | Address (2) Next Hop (0) Route Source (0)                        |                               | Value                                                                                                    | Override                                  |
| Geolocation                                                    | IPv4                    |                                                                  |                               |                                                                                                    |                                           |
| og Interface                                                   | IPv6                    | select addresses to match as access list or prefix list addresse | s of route.                   |                                                                                                    |                                           |
| r Key Chain                                                    | BGP                     | Charles Int. O Burkella                                          |                               |                                                                                                    |                                           |
| network                                                        | Others                  | Access List                                                      |                               |                                                                                                    |                                           |
| P presented                                                    |                         | Available Access Lists :                                         |                               |                                                                                                    |                                           |
| Policy List                                                    |                         | Extended 🗸                                                       |                               |                                                                                                    |                                           |
| POR Port                                                       |                         |                                                                  |                               |                                                                                                    |                                           |
| The stand Backwork late                                        |                         | Available Extended Access List C                                 | Selected Extended Access List |                                                                                                    |                                           |
| The the foreful list                                           |                         | Search                                                           | BR_ACL                        |                                                                                                    |                                           |
| A Parte Man                                                    |                         | B PBR_ACL                                                        |                               |                                                                                                    |                                           |
| A m Cecurity Intelligence                                      |                         |                                                                  |                               |                                                                                                    |                                           |
| DNS Lists and Feeds                                            |                         |                                                                  |                               |                                                                                                    |                                           |
| Network Lists and Feeds                                        |                         |                                                                  |                               |                                                                                                    |                                           |
| URL Lists and Feeds                                            |                         |                                                                  | -                             |                                                                                                    |                                           |
| Sinkhole                                                       |                         | Add                                                              |                               |                                                                                                    |                                           |
| A SLA Monitor                                                  |                         |                                                                  |                               |                                                                                                    |                                           |
| Time Range                                                     |                         |                                                                  |                               |                                                                                                    |                                           |
| Time Zone                                                      |                         |                                                                  |                               |                                                                                                    |                                           |
| Z Tunnel Zone                                                  |                         |                                                                  |                               |                                                                                                    |                                           |
| G URL                                                          |                         |                                                                  |                               |                                                                                                    |                                           |
| S Variable Set                                                 |                         |                                                                  |                               |                                                                                                    |                                           |
| S VLAN Tag                                                     |                         |                                                                  |                               |                                                                                                    |                                           |
| - BO VPN                                                       |                         |                                                                  |                               |                                                                                                    |                                           |
| ManyConnect File                                               |                         |                                                                  | Add Cancel                    |                                                                                                    |                                           |
| R Certificate Map                                              |                         |                                                                  |                               |                                                                                                    | No data to display K < Page 1 of 1 > > C  |
|                                                                |                         |                                                                  |                               |                                                                                                    |                                           |
| Last Josin on Thursday, 2021-11-25 at 20:35-07 PM from 102-168 | 112.2                   |                                                                  |                               |                                                                                                    | ahaha                                     |

Click Save . Add the object to the object list.

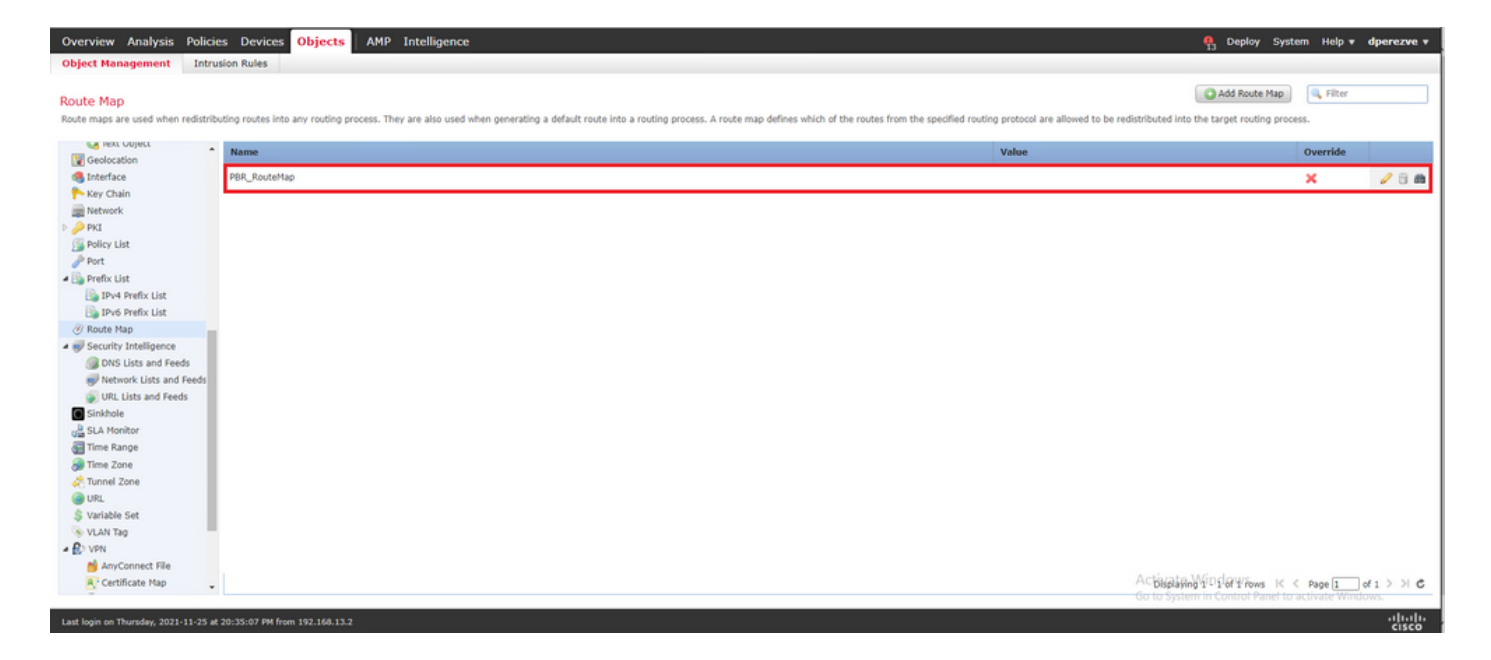

#### Step 3. Configure FlexConfig Text Objects

The next step involves the definition of FlexConfig text objects that represent default Gateways for each circuit. These text objects are used later in the configuration of FlexConfig object that associates PBR with SLAs.

In order to define a FlexConfig text object navigate to Objects > Object Management and select Text Object under the FlexConfig category in the table of contents.

| Overview Analysis Policie                                                                                 | es Devices Objects AMP Intelligence                                                                                           |                                                    | 🧛 Deploy Syste                                             | em Help <del>v</del> <b>dperezve</b> |
|----------------------------------------------------------------------------------------------------|----------------------------------------------------------------------------------------------------|----------------------------------------------------|------------------------------------------------------------|--------------------------------------|
| Object Management Intru                                                                                   | sion Rules                                                                                                    |                                                    |                                                            |                                      |
| Text Object<br>Text objects define free-form text st                                                      | rings that you use as variables in a FlexConfig object. These objects can have single values or be a list of multiple values. |                                                    | Add Text Object                                            | 🔍 Filter                             |
| Y AS Path                                                                                                 | Name                                                                                                    | Value                                              | Type O                                                     | lverride                             |
| Cipher Suite List                                                                                         | defaultDNSNameServerUst                                                                                                    | 1.1.1.1                                            | System Defined                                             | 2 2 8                                |
| Distinguished Name     Individual Objects     Object Groups     DNS Server Group     VExternal Attributes | defaultDNSParameters                                                                                                    | 3<br>5<br>10<br>abc.com<br>There are 1 more items. | System Defined  🏾 🏾 🏾                                      | 0 0 8                                |
| Dynamic Object                                                                                            | disableInspectProtocolList                                                                                                    |                                                    | System Defined                                             |                                      |
| Security Group Tag                                                                                        | dnsNameServerList                                                                                                    | 2.2.2.2                                            | System Defined                                             | 28                                   |
| Gy FlexConfig     Gy FlexConfig Object     Gy Text Object                                                 | dnsParameters                                                                                                    | 3<br>5<br>abc.com                                  | System Defined                                             | <b>)</b> / 3                         |
| 🙀 Geolocation<br>🧠 Interface                                                                              | elgrpAS                                                                                                    | 1                                                  | System Defined                                             | 2 2 3                                |
| Key Chain                                                                                                 | elgrpAuthKey                                                                                                    |                                                    | System Defined                                             | 2 2 3                                |
| Network     PKI                                                                                           | eigrpAuthKeyId                                                                                                    |                                                    | System Defined                                             | 2 2 3                                |
| Policy List                                                                                               | eigrpDisableAutoSummary                                                                                                    | false                                              | System Defined                                             | 2 3                                  |
| A D Prefix List                                                                                           | eigrpDisableSplitHorizon                                                                                                    | false                                              | System Defined                                             | 28                                   |
| IPv4 Prefix List                                                                                          | eigrpHelloInterval                                                                                                    | 60                                                 | System Defined                                             | 2                                    |
| Ø Route Map                                                                                               | eigrpHoldTime                                                                                                    | 180                                                | System Defined                                             | 28                                   |
| Security Intelligence     DNS Lists and Feeds                                                             |                                                                                                    | A <mark>stij</mark><br>Go to                       | มู่มีคู่ Wigd doug fows เห<br>System in Control Panel to เ | Page 1 of 3 > > C activate Windows.  |
| Last login on Thursday, 2021-11-25 at                                                                     | 20:35:07 PM from 192.168.13.2                                                                                                 |                                                    |                                                            | -11-11                               |

Click Add Text Object . In the Add Text Object window, assign a name for the object that represents the primary Gateway and specify the IPv4 address for this device.

Click Save to add the new object.

| Overview Analysis Polici                                                                                                    | es Devices Objects AMP Intelligence                                       |                                                        |                          | Page 10 Peploy System Help *    | dperezve +       |
|----------------------------------------------------------------------------------------------------|---------------------------------------------------------------------------|--------------------------------------------------------|--------------------------|---------------------------------|------------------|
| Object Management Intr                                                                                                    | usion Rules                                                               |                                                        |                          |                                 |                  |
| Text Object<br>Text objects define free-form text s                                                                          | trings that you use as variables in a FlexConfig object. These objects co | in have single values or be a list of multiple values. |                          | Add Text Object                 |                  |
| Y AS Path                                                                                                    | Name                                                                      |                                                        | Value                    | Type Override                   |                  |
| Community List                                                                                                    | defaultDNSNameServerList                                                  |                                                        | 1.1.1.1                  | System Defined 🥥                | 08 ÷             |
| Distinguished Name     Distinguished Name     Individual Objects     Object Groups     DNS Server Group     DNS Server Group | defaultDNSParameters                                                      | Add Text Object Name: Primary_GW                       | ? × sm are 1 more items. | System Defined 🥥                | 18               |
| Dynamic Object                                                                                                    | disableInspectProtocolList                                                | Description:                                           |                          | System Defined                  | 18               |
| Security Group Tag                                                                                                    | dnsNameServerList                                                         |                                                        | 2                        | System Defined                  | 08               |
| Gy FlexConfig     Gy FlexConfig Object     Gy Text Object                                                                    | dnsParameters                                                             | Variable Type Single Count 1                           | um.                      | System Defined                  | 18               |
| Geolocation                                                                                                    | eigrpAS                                                                   | 1 10.88.243.1                                          |                          | System Defined 📀                | 08               |
| Key Chain                                                                                                    | eigrpAuthKey                                                              | Allow Overrides                                        | -                        | System Defined 🕑                | 18               |
| Network                                                                                                    | eigrpAuthKeyId                                                            | Sive Carro                                             |                          | System Defined 🕑                | 08               |
| Policy List                                                                                                    | eigrpDisableAutoSummary                                                   |                                                        | Talse                    | System Defined 🕑                | 08               |
| Port     Prefix List                                                                                                    | eigrpDisableSplitHorizon                                                  |                                                        | false                    | System Defined 🕥                | 08               |
| IPv4 Prefix List                                                                                                    | eigrpHelloInterval                                                        |                                                        | 60                       | System Defined                  | 08               |
| @ Route Map                                                                                                    | eigrpHoldTime                                                             |                                                        | 180                      | System Defined 🕥                | 08               |
| Security Intelligence     DNS Lists and Feeds                                                                                |                                                                           |                                                        | Display                  | og 1 - 20 of 43 rows K < Page 1 | •<br>• • • • • • |
| Last login on Thursday, 2021-11-25 a                                                                                         | t 20:35:07 PM from 192.168.13.2                                           |                                                        |                          |                                 | dute             |

Click Add Text Object again to create a second object, this time for the Gateway on the backup circuit.

Fill the new object with the appropriate name and IP address and click  $\ensuremath{\textit{save}}$  .

| Overview Analysis Policie<br>Object Management Intru                             | Overview     Analysis     Policies     Devices     Objects     AMP     Intelligence       Object Hanagement     Intrusion Roles |                                                     |         |                                                |            |                     |  |  |
|----------------------------------------------------------------------------------|----------------------------------------------------------------------------------------------------|-----------------------------------------------------|---------|------------------------------------------------|------------|---------------------|--|--|
| Text Object<br>Text objects define free-form text st                             | rings that you use as variables in a FlexConfig object. These objects can                                                       | have single values or be a list of multiple values. |         | Add Text Obje                                  | t Filter   |                     |  |  |
| Y AS Path                                                                        | Name                                                                                                    |                                                     | Value   | Туре                                           | Override   |                     |  |  |
| Cipher Suite List                                                                | defaultDNSNameServerList                                                                                                    |                                                     | 1.1.1.1 | System Defined                                 | 0          | 2 8 É               |  |  |
| Distinguished Name     Individual Objects     Object Groups     ONS Server Group | defaultDNSParameters                                                                                                    | Add Text Object<br>Name: <u>Secondary_GW</u>        | ? Y X   | System Defined                                 | 0          | 18                  |  |  |
| Dynamic Object                                                                   | disableInspectProtocolList                                                                                                    | Description:                                        |         | System Defined                                 | 0          | 18                  |  |  |
| Security Group Tag                                                               | dnsNameServerList                                                                                                    |                                                     |         | System Defined                                 | 0          | 08                  |  |  |
| Gy FlexConfig     Gy FlexConfig     Gy FlexConfig Object     Gy Text Object      | dnsParameters                                                                                                    | Variable Type Single V Count 1                      |         | System Defined                                 | 0          | 18                  |  |  |
| Geolocation                                                                      | eigrpAS                                                                                                    |                                                     |         | System Defined                                 | 0          | 08                  |  |  |
| Key Chain                                                                        | eigrpAuthKey                                                                                                    | 1 10.31.124.1                                       |         | System Defined                                 | 0          | 18                  |  |  |
| Network                                                                          | eigrpAuthKeyId                                                                                                    | Allow Overnoes                                      | -       | System Defined                                 | 0          | 08                  |  |  |
| Policy List                                                                      | eigrpDisableAutoSummary                                                                                                    | Save                                                | Cancel  | System Defined                                 | 0          | 18                  |  |  |
| Port                                                                             | eigrpDisableSplitHorizon                                                                                                    |                                                     | false   | System Defined                                 | 0          | 18                  |  |  |
| IPv4 Prefix List                                                                 | eigrpHelloInterval                                                                                                    |                                                     | 60      | System Defined                                 | 0          | 13                  |  |  |
| Route Map                                                                        | eigrpHoldTime                                                                                                    |                                                     | 180     | System Defined                                 | 0          | 08                  |  |  |
| Security Intelligence     DNS Lists and Feeds     Network Lists and Feeds        | elgrpIntfList                                                                                                    |                                                     |         | System Defined<br>Displaying 1 - 20 of 44 rows | C A Page 1 | / ।<br>  d13 > >। C |  |  |
| Last login on Friday, 2021-11-26 at 08                                           |                                                                                                    |                                                     |         |                                                |            | -11111-             |  |  |

The two objects must be added to the list along with the default objects.

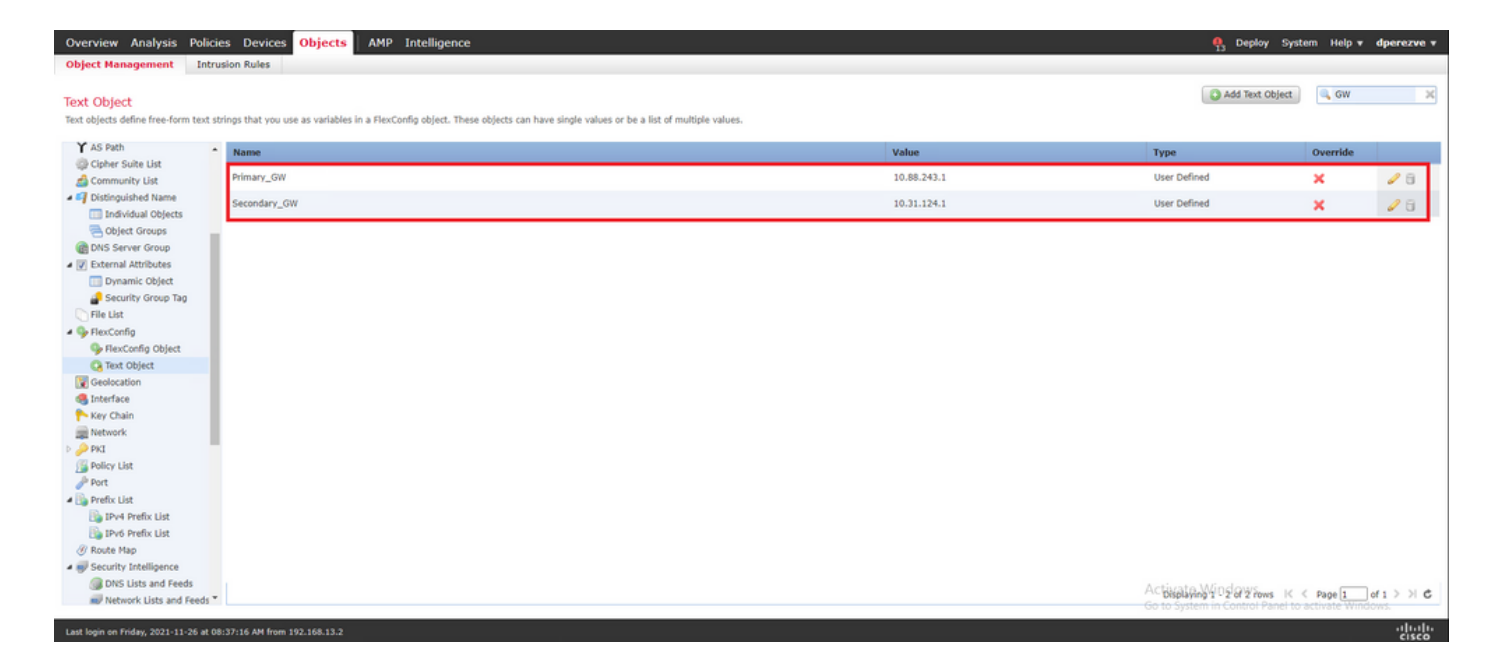

#### Step 4. Configure SLA Monitor

To define the SLA objects used to monitor connectivity to each Gateway, navigate to **Objects > Object** Management and select **SLA** Monitor in the table of contents.

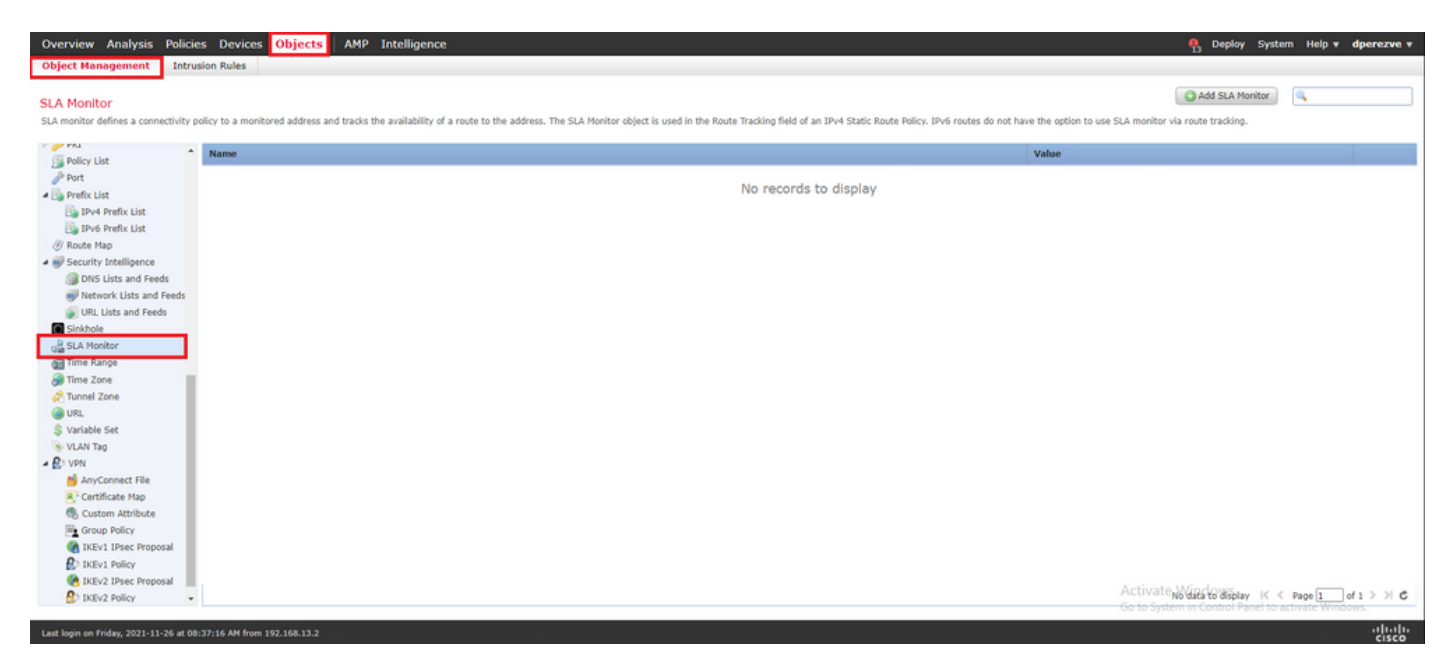

Select the Add SLA Monitor Object.

In the New SLA Monitor window, define a name along with an identifier for the SLA operation, the IP address for the device that must be monitored (in this case the primary Gateway), and the interface or zone through which the device is reachable.

Additionally, it is also possible to adjust the timeout and threshold. Click save.

**Note**: FTD supports up to 2000 SLA operations. The values for the SLA ID range from 1 to 2147483647.

**Note**: If timeout and threshold values are not specified, FTD uses default timers: 5000 miliseconds in each case.

| Overview Analysis Policies Devices Objects AMP Intelligence                                                                                                    |                                                                                                    |                                               |                                                       | Page 13 Deploy System Help v dperezve v  |
|----------------------------------------------------------------------------------------------------|----------------------------------------------------------------------------------------------------|-----------------------------------------------|-------------------------------------------------------|------------------------------------------|
| Object Management Intrusion Rules                                                                                                    | New SLA Monitor Ob                                                                                                    | ject                                          | 7 ×                                                   |                                          |
| SLA Monitor<br>SLA monitor defines a connectivity policy to a monitored address and tracks the availability of a rou                                                                                                    | Name:<br>Description:                                                                                                    | Primary_GW                                    | ]                                                     | Add SLA Monitor                          |
| Norm     Norm    | Frequency (seconds):<br>SLA Monitor ID*:<br>Threshold (milliseconds):<br>Timeout (milliseconds):<br>Data Size (bytes):<br>ToS:<br>Number of Packets:<br>Monitor Address*: | 60<br>1<br>5000<br>28<br>1<br>1<br>0.08.243.1 | (1-604800)<br>(0-60000)<br>(0-604800000)<br>(0-16384) | Value                                    |
| URL Lists and Feeds     Genetic      Genetic      Time Range     Time Range     Time Cane     Time Cane     T | Available Zones C<br>Search<br>Survay<br>Survay<br>Survay<br>Alantasia<br>VLAN2813                                                                                        |                                               | Selected Zones/Interfaces                             |                                          |
| B IKEV2 Policy                                                                                                    |                                                                                                    |                                               | Save Cancel                                           | No data to display K < Page 1 of 1 9 P C |
| Last Jonin on Friday, 2021-11-26 at 08:37:16 AM from 192.168.13.2                                                                                                    |                                                                                                    |                                               | Cancer                                                | altalte                                  |

Select the Add SLA Monitor button once more in order to create a second object, this time for the Gateway on the backup circuit.

Fill the new object with the appropriate information, ensure the SLA ID is different from the one defined for the primary Gateway, and save changes.

| Object Management Intraction Rules     SLA Monitor Check           SLA Monitor defices a connectivity to a monitored address and tacks the availability of an operativity of a monitored address and tacks the availability of an operativity of a monitored address and tacks the availability of an operativity of a monitored address and tacks the availability of an operativity of a monitored address and tacks the availability of an operativity of a monitored address and tacks the availability of an operativity of a monitored address and tacks the availability of an operativity of a monitored address and tacks the availability of an operativity of an operativity of a monitored address and tacks the availability of an operativity of a monitored address and tacks the availability of an operativity of a monitored address and tacks the availability of an operativity of a monitored address and tacks the availability of an operativity of a monitored address and tacks the availability of an operativity of a monitored address and tacks the availability of an operativity of a monitored address and tacks the availability of an operativity of a monitored address and tacks the availability of an operativity of a monitored address and tacks the availability of an operativity of a monitored address address in a monitored address in a monitored address in a mon                                                                                                    | Overview Analysis Policie                           | es Devices Objects AMP Intelligence                                |                                                      |              |                           |        | Participation Provide America America Americ<br>America America Americ<br>America America America America America America America America America America America America America America America America America America America America America America America America America America America America America America America America America America America America America Ame<br>America America America America America America America America America America America America America America America America America America America America America America America America America America America America America Ame | o v dperezve v |
|----------------------------------------------------------------------------------------------------|-----------------------------------------------------|--------------------------------------------------------------------|------------------------------------------------------|--------------|---------------------------|--------|----------------------------------------------------------------------------------------------------|----------------|
| SLA Monitor   BLA monitor defines a consectivity policy the monitored address and tracks the availability of an one   P Mat   P Mat   P Mat   P Mat   P Mat   P Mat   P Mat   P Mat   P Mat Kulte   P Mat Kulte   P Mat Kul                                                                                                    | Object Management Intru                             | sion Rules                                                         | New SLA Monitor Ob                                   | oject        |                           | ? ×    |                                                                                                    |                |
| Policy List   Policy List   Policy List </td <td>SLA Monitor<br/>SLA monitor defines a connectivity p</td> <td>olicy to a monitored address and tracks the availability of a rout</td> <td>Name:<br/>Description:</td> <td>Secondary_GW</td> <td></td> <td></td> <td>do not have the option to use SLA monitor via route tracking.</td> <td></td>                                                                                                    | SLA Monitor<br>SLA monitor defines a connectivity p | olicy to a monitored address and tracks the availability of a rout | Name:<br>Description:                                | Secondary_GW |                           |        | do not have the option to use SLA monitor via route tracking.                                                                                                    |                |
| Interfer Lift Primary_GW Primary_GW Primar                                                                                                    | Policy List                                         | Name                                                               | Frequency (seconds):<br>SLA Monitor ID*:             | 60<br>2      | (1-604800)                |        | Value<br>Security Zone: VLAN230                                                                                                    |                |
| Des Perfes Lite     Secure Nap     Secure Nap                                                                                                    | Prefix List     IPv4 Prefix List                    | Primary_GW                                                         | Threshold (milliseconds):                            |              | (0-60000)                 |        | Monitor ID: 1<br>Monitor Address: 10.88.243.1                                                                                                    | / G m          |
| <ul> <li>Security betiligence</li> <li>Biscurity betiligence</li> <li>When the stand Fields</li> <li>Status and Fields</li> <li>Status and Fields</li> <li>Status</li></ul>                                                                                                    | IPv6 Prefix List     Ø Route Map                    |                                                                    | Data Size (bytes):                                   | 28           | (0-16384)                 |        |                                                                                                    |                |
| Wenter k Lists and Freds   Wenter Address*:   Bishole   Stat Monitor   Stat Monitor   Time Range   Time Range   Time Zone   Time Zone   Valable Zones   Time Zone   Valable Zones   Time Zone   Time Zone   Valable Zones   Time Zone   Valable Zones   Time Zone   Valable Zones   Valable Zones   Time Zone   Valable Zones   Time Zone   Valable Zones   Valable Zones   Valable Zones   Time Zone   Valable Zones   Valable Zones   Time Zone   Valable Zones   Valable Zones   Valable Zones   Time Zone   Valable Zones   Valable Zones   Valable Zones   Valable Zones   Time Zone   Valable Zones   Valable Zones   Time Zone   Valable Zones   Time Zone   Valable Zones   Time Zone   Time Zone   Time Zone   Time Zone   Time Zone   Time Zone   Time Zone   Time Zone   Time Zone   Time Zone   Time Zone   Time Zone   Time Zone   Time Zone   Time Zone   Time Zone   Time Zone   Time Zone   Time Zone <tr< td=""><td>Security Intelligence     DNS Lists and Feeds</td><td></td><td>ToS:<br/>Number of Packets:</td><td>1</td><td></td><td></td><td></td><td></td></tr<>                                                                                                    | Security Intelligence     DNS Lists and Feeds       |                                                                    | ToS:<br>Number of Packets:                           | 1            |                           |        |                                                                                                    |                |
| Available Zones C<br>Available Zones C<br>Time Ranges<br>Time Zone<br>Time Zone<br>Tim | Network Lists and Feeds     URL Lists and Feeds     |                                                                    | Monitor Address*:                                    | 10.31.124.1  | 3                         |        |                                                                                                    |                |
| Time Range     Time Zange     Time Zange                                                                                                    | Sinkhole                                            |                                                                    | Available Zones C                                    |              | Selected Zones/Interfaces |        |                                                                                                    |                |
| WRL       Stable Set         Stable Set       VLAN Tag         VLAN Tag       Adv LAN2813         Cuttificate Map       Adv LAN2813         Cuttificate Map       Adv LAN28                                                                                                    | Time Range                                          |                                                                    | Search     Search     VLAN230     Search     VLAN232 |              | VLAN232                   | 8      |                                                                                                    |                |
| Vice rag     Vice rag                                                                                                    | URL     Svariable Set                               |                                                                    |                                                      |              |                           |        |                                                                                                    |                |
| Certificate Map         © Cuttom Attribute         © Group Palicy         @ RKV1 IPsec Proposal         © IREV1 Palicy         @ RKV2 IPsec Proposal         © IREV1 Palicy         © IREV2 Palicy                                                                                                    | AnyConnect File                                     |                                                                    |                                                      | Add          |                           |        |                                                                                                    |                |
| © Cutom Attribute       © Group Policy       @ RKV1 Piec Proposal       © IKEV1 Policy       @ RKV2 Piec Proposal       @ IKEV2 Policy                                                                                                    | A Certificate Map                                   |                                                                    |                                                      |              |                           |        |                                                                                                    |                |
| Cancel                                                                                                    | Custom Attribute                                    |                                                                    |                                                      |              |                           |        |                                                                                                    |                |
| Cancel  Cancel  Cance                                                                                                    | KEv1 IPsec Proposal                                 |                                                                    |                                                      |              |                           |        |                                                                                                    |                |
| KRV2 Prec Proposal      KV2 Prec Proposal      KV2 Prec Proposal      Cancel      Cancel      Can                                                                                                    | IKEv1 Policy                                        |                                                                    |                                                      |              |                           |        |                                                                                                    |                |
| Save Cancel                                                                                                    | IKEV2 IPsec Proposal                                |                                                                    |                                                      |              |                           |        | Displaying 1 - 1 of 1 rows 🔣 🤇 Page 🗓                                                                                                    | of 1 > > C     |
|                                                                                                    |                                                     |                                                                    |                                                      |              | Save                      | Cancel | with system in control subjects activated                                                                                                    | alkala         |

The two objects must be added to the list.

| Overview Analysis Polic                                                                                                    | es Devices Objects AMP Intelligence                                                                                                    | 🗛 Deploy System       | i Help <del>v</del> | dperezve 🔻 |
|----------------------------------------------------------------------------------------------------|----------------------------------------------------------------------------------------------------|-----------------------|---------------------|------------|
| Object Management Intr                                                                                                    | usion Rules                                                                                                    |                       |                     |            |
| SLA Monitor<br>SLA monitor defines a connectivity                                                                                                    | policy to a monitored address and tracks the availability of a route to the address. The SLA Monitor object is used in the Route Tracking field of an IP+4 Static Route Policy. IPv6 routes do not have the option to use SLA monitor | Add SLA Monitor       | a,                  |            |
| D 🥜 PKI 🔹                                                                                                    | Name Value                                                                                                    |                       |                     |            |
| Policy List<br>Port<br>Prefix List                                                                                                    | Primary_GW Security Zone: VLAN230<br>Horitor ID: 1<br>Monitor Address: 10.88,243.                                                                                                    | 1                     |                     | / 5 m      |
| Ibv4 Prefix List<br>Ibv6 Prefix List<br>Ø Route Map                                                                                                    | Secondary_GW Security Zone: VLAN232<br>Mentor UD: 2<br>Mentor 40dress: 10.31.124.                                                                                                    | 1                     |                     | / 6 📾      |
| Certificate Nap Certific Variable Set Certificate Nap Certificate Nap Certifi | Artina<br>Geno 2                                                                                                    | 1996년 02년 가 Tores K < | Page 1 o            | ri>≯C      |
| Last login on Friday, 2021-11-26 at 0                                                                                                    | 8:37:16 AM from 192.168.13.2                                                                                                    |                       |                     | altala.    |

#### Step 4. Configure Static Routes with Route Track

Once the IP SLA objects are created, define a route for each Gateway and associate them to the SLAs.

These routes do not actually provide connectivity from inside to outside (all the routing is performed through PBR), instead, they are needed to track connectivity to the Gateways through SLAs.

In order to configure static routes, navigate to Devices > Device Management, edit the FTD at hand and select Static Route in the table of contents within the Routing tab.

| Overview Analysis Policies D                                 | evices Objects       | AMP Intelligence         |                            |         |          |        | 鵫 Deploy S                    | ystem Help <b>v dperezve v</b> |
|--------------------------------------------------------------|----------------------|--------------------------|----------------------------|---------|----------|--------|-------------------------------|--------------------------------|
| Device Management Device Upg                                 | rade NAT Vi          | PN • QoS Platform Settin | gs FlexConfig Certificates |         |          |        |                               |                                |
| ftdvha-dperezve<br>Cisco Firepower Threat Defense for VMware |                      |                          |                            |         |          |        |                               | Save Cancel                    |
| Device Routing Interfaces                                    | Inline Sets [        | DHCP                     |                            |         |          |        |                               |                                |
| Manage Virtual Routers                                       |                      |                          |                            |         |          |        |                               | Add Route                      |
| Global                                                       | Network *            | Interface                | Leaked from Virtual Router | Gateway | Tunneled | Metric | Tracked                       |                                |
| Virtual Router Properties                                    | ▼ IPv4 Routes        |                          |                            |         |          |        |                               |                                |
| OSPF<br>OSPFv3                                               | -                    |                          |                            |         |          |        |                               |                                |
| RIP                                                          | ▼ IPvo Routes        |                          |                            |         |          |        |                               |                                |
| A GP<br>IPv4                                                 |                      |                          |                            |         |          |        |                               |                                |
| IPv6                                                         |                      |                          |                            |         |          |        |                               |                                |
| Static Route                                                 |                      |                          |                            |         |          |        |                               |                                |
| IGMP                                                         |                      |                          |                            |         |          |        |                               |                                |
| PIM<br>Multicast Boutes                                      |                      |                          |                            |         |          |        |                               |                                |
| Multicast Boundary Filter                                    |                      |                          |                            |         |          |        |                               |                                |
|                                                              |                      |                          |                            |         |          |        |                               |                                |
| General Settings<br>BGP                                      |                      |                          |                            |         |          |        |                               |                                |
| 507                                                          |                      |                          |                            |         |          |        |                               |                                |
|                                                              |                      |                          |                            |         |          |        |                               |                                |
|                                                              |                      |                          |                            |         |          |        |                               |                                |
|                                                              |                      |                          |                            |         |          |        |                               |                                |
|                                                              |                      |                          |                            |         |          |        | Activate Windows              |                                |
|                                                              |                      |                          |                            |         |          |        | Go to System in Control Panel | to activate Windows.           |
| Last login on Friday, 2021-11-26 at 08:37:16                 | AM from 192.168.13.2 |                          |                            |         |          |        |                               | -ili-ili-<br>cisco             |

In the Add Static Route Configuration window, in the Interface drop down, specify the name for the interface through which the primary Gateway must be reachable.

Then select the destination network and the primary Gateway in the Gateway drop down.

Specify a metric for the route and in the Route Track drop down and select the SLA object for the primary gateway created in Step 3.

#### Click **OK** to add the new route.

| Overview Analysis Policies Devices Objects AMP Intelligence                                                                                                    |                                                                                                    | 🧶 Deploy System Help 🛪 diperezve 🛪                                     |
|----------------------------------------------------------------------------------------------------|----------------------------------------------------------------------------------------------------|------------------------------------------------------------------------|
| Device Management Device Upgrade NAT VPN + QoS Platform Settings                                                                                                    | FlexConfig Certificates                                                                                                    | 13                                                                     |
| Overview     Analysis     Verview     Objects     Job     Interligence       Device     Hanagement     Device Upgrade     NAT     VPI     QoS     Platform Settings       ftdvha-dperezve     Ciso Firepower Threat Defense for VHware     Device     Routing     Interfaces     Inline Sets     DHCP       • Manage Virtual Routers     Global     Virtual Router Properties     Virtual Router Properties     Virtual Router Properties       OSFF     OSFF     OSFF     OSFF     Virtual Router Sets     Virtual Router Sets       BGP     Ibv6     Ibv6     Ibv6     Virtual Routers       Ibv4     Ibv5     Static Route     Virtual Routers | FlexConfig     Certificates       Add Static Route Configuration     ? ×       Type:     IDv4 O     IPv6       Interface*     VLAN230     •       (Interface starting with this kon      signifies it is available for route leak)     Metric       Available Network     C     Selected Network       Search     any-loyd       Brdet, Lab, Theodore     Add       Gatemay, VLAN230     Add       Brdet, Cab, Theodore     Add | Cancel                                                                 |
| IGNP FPM<br>Multicast Routes<br>Multicast Boundary Filter<br>General Settings<br>BGP                                                                                                    | Browlink-local<br>Browlink-local<br>Browlink-stocal<br>Betway Carlos<br>Browlink<br>Carcel<br>Correction<br>Correction<br>Correction<br>Carcel                                                                                                    | Activate Windows<br>Go to System in Control Panel to activate Windows. |
|                                                                                                    |                                                                                                    | -iliili.<br>cisco                                                      |

A second static route must be configured for the backup Gateway.

Click Add Route to define a new static route.

Fill the Add Static Route Configuration with the information for the backup Gateway and ensure the metric for this route is higher than the one configured in the first route.

| Device Management Device Upg                                                                                                    | rade NAT VPN • QoS Platform Settin                                                                                                    | gs FlexConfig Certificates                                                                                                    |       |             |                                            |               |
|----------------------------------------------------------------------------------------------------|----------------------------------------------------------------------------------------------------|----------------------------------------------------------------------------------------------------|-------|-------------|--------------------------------------------|---------------|
| bevice Nanagement Device Upp tdv/ha-dperezve Cisco Firepower Threat Defense for VHware Device Routing Interfaces Manage Virtual Routers Ciclual Virtual Router Properties OSPF OSPF OSPF OSPF Virtual Router Properties OSPF Virtual Router Properties OSPF Virtual Router Properties OSPF Virtual Router Properties OSPF Virtual Router Properties Virtual Router Properties Virtual Router | Adde         Net         OPV         QdS         Platform Settin           Inline Sets         DHCP         Interface         Interface           V IPv4 Routes         any-lpv4         VLAN230         VLAN230           V IPv6 Routes         Interface         VLAN230         VLAN230 | Add Static Route Configuration Type:                                                                                                    | 7 ×   | Metric<br>1 | You have unsaved change Tracked Primary_GW | S Save Cancel |
| DV4<br>DV5<br>Static Route<br>Multicast Routing<br>EGMP<br>PIH<br>Multicast Routes<br>Multicast Routes<br>BGP                                                                                                    |                                                                                                    | Gateway     Gateway, VAN232       IP+4-Benchmark/Tests       IP+4-Holicast       IP+4-Holicast       IP+4-Holicast       IP+4-Holicast       IP+4-Holicast       IP+4-Holicast       IP+4-Holicast       IP+4-Holicast       IP+4-Holicast       IP+4-Holicast       IP+4-Holicast       IP+4-Holicast       IP+4-Holicast       IP-4-Holicast       IP-4-4-Holicast       IP-4-4-4-Holicast       IP-4-4-4-4-4-4-4-4-4-4-4-4-4-4-4-4-4-4-4 | ancel |             |                                            |               |
|                                                                                                    |                                                                                                    |                                                                                                    |       |             |                                            | •             |

The two routes must be added to the list.

| Overview Analysis Policies D                                 | evices Objects AMP  | Intelligence              |                            |                 |          |           | 🧛 Deploy System Help               | p v dperezve v |
|--------------------------------------------------------------|---------------------|---------------------------|----------------------------|-----------------|----------|-----------|------------------------------------|----------------|
| Device Management Device Upg                                 | rade NAT VPN VQ0    | S Platform Settings FlexC | onfig Certificates         |                 |          |           |                                    |                |
| ftdvha-dperezve<br>Cisco Firepower Threat Defense for VMware |                     |                           |                            |                 |          |           | You have unsaved changes 📔 S       | ave Cancel     |
| Device Routing Interfaces                                    | Inline Sets DHCP    |                           |                            |                 |          |           |                                    |                |
| Manage Virtual Routers                                       |                     |                           |                            |                 |          |           |                                    | Add Route      |
| Global                                                       | Network +           | Interface                 | Leaked from Virtual Router | Gateway         | Tunneled | Metric    | Tracked                            |                |
| Virtual Router Properties                                    | ▼ IPv4 Routes       |                           |                            |                 |          |           |                                    |                |
| OSPF                                                         | any-ipv4            | VLAN232                   | Global                     | Gateway_VLAN232 | false    | 2         | Secondary_GW                       | /8             |
| OSPFV3<br>RIP                                                | any-ipv4            | VLAN230                   | Global                     | Gateway_VLAN230 | false    | 1         | Primary_GW                         | /8             |
| a 💋 BGP                                                      | ▼ IPv6 Routes       |                           |                            |                 |          |           |                                    |                |
| IPv4                                                         |                     |                           |                            |                 |          |           |                                    |                |
| Static Route                                                 |                     |                           |                            |                 |          |           |                                    |                |
| a 💋 Multicast Routing                                        |                     |                           |                            |                 |          |           |                                    |                |
| IGMP                                                         |                     |                           |                            |                 |          |           |                                    |                |
| Multicast Routes                                             |                     |                           |                            |                 |          |           |                                    |                |
| Multicast Boundary Filter                                    |                     |                           |                            |                 |          |           |                                    |                |
|                                                              |                     |                           |                            |                 |          |           |                                    |                |
| General Settings                                             |                     |                           |                            |                 |          |           |                                    |                |
| BGP                                                          |                     |                           |                            |                 |          |           |                                    |                |
|                                                              |                     |                           |                            |                 |          |           |                                    |                |
|                                                              |                     |                           |                            |                 |          |           |                                    |                |
|                                                              |                     |                           |                            |                 |          |           |                                    |                |
|                                                              |                     |                           |                            |                 |          |           |                                    | *              |
|                                                              |                     |                           |                            |                 |          | Activat   | e Windows                          |                |
|                                                              |                     |                           |                            |                 |          | Go to Sys | tem in control Panel to activate V | Annaows.       |
| Last login on Friday, 2021-11-26 at 16:34:30                 | M from 192.168.13.2 |                           |                            |                 |          |           |                                    | 0.000          |

#### Step 5. Configure PBR FlexConfig Object

Enable SLAs under the route map used for PBR and apply this route map in an interface of the FTD.

So far, route map has been only associated to the access list that defines the matching criteria. However, the last adjustments are not supported through FMC GUI so a FlexConfig object is needed.

To define the PBR FlexConfig object navigate to Objects > Object Management and select FlexConfig Object under the FlexConfig category in the table of contents.

| Object Management       Instruction Rules         Prescript Object       Impaired Rules       Impaired Rules       Impaired                                                                                                    | Overview Analysis Policie                                     | s Devices Objects AMP Intelligence                                                                    | 🍕 Deploy System Help 🕶                                                                      | dperezve *          |
|----------------------------------------------------------------------------------------------------|---------------------------------------------------------------|----------------------------------------------------------------------------------------------------|---------------------------------------------------------------------------------------------|---------------------|
| Encode dotter       Image: Code dotter         A data       Image: Code dotter       Image: Code dotter       Image:                                                                                                    | Object Management Intru                                       | ion Rules                                                                                             |                                                                                             |                     |
| Mase       Description         V AS Path       Object Cytops       Configure Object Object Suite List<br>Configure Usite List<br>Configure Usite List<br>Configure Object Oracys       Configure Object Object Object Object Object Object Suite Advant DNS Parameter<br>Disable Object Oracys       Delable Default Inspection.       Object Object Obj                                                                                                   | FlexConfig Object<br>RexConfig Object include device con      | iguration commands, variables, and scripting language instructions. It is used in FlexConfig polices. | Add FlexConfig Object                                                                       |                     |
| Option: Suite List       Default, DNS_Configure       Default, DNS_Configure       Defau                                                                                                    | Y AS Path                                                     | Name                                                                                                  | Description                                                                                 |                     |
| I biddinguided Name       Default_Inspection_Protocal_Disable       Default_Inspection_Protocal_Disable       Default_Inspection_Protocal_Inable         I biddinguided Notests       Default_Inspection_Protocal_Inable       Enable Default_Inspection.       Default_Inspection.         I biddinguided Notests       Default_Inspection_Protocal_Inable       Enable Default_Inspection.       Default_Inspection.         I biddinguided Notests       Default_Inspection_Protocal_Inable       Enable Default_Inspection.       Default_Inspection.         I biddinguided Notests       Default_Inspection_Protocal_Inable       Configure one outide (PD client) and one inside interface (recipient of default_Inspection.       Default_Inspection.         I biddinguided Notests       Default_Inspection_Protocal_Inable       Default_Inspection.       Default_Inspection.         I biddinguided Notests       Default_Inspection_Protocal_Inable       Default_Inspection.       Default_Inspection.         I biddinguided Notests       Default_Inspection_Protocal_Inable       Default_Inspection.       Default_Inspection.       Default_Inspection.         I biddinguided Notests       Default_Inspection.       Default_Inspection.       Default_Inspection.       Default_Inspection.       Default_Inspection.         I biddinguide Notests       Default_Inspection.       Default_Inspection.       Default_Inspection.       Default_Inspection.         I biddin Inspe                                                                                                    | <ul> <li>Cipher Suite List</li> <li>Community List</li> </ul> | Default_DNS_Configure                                                                                 | Configure Default DNS with the help of TextObjects defaultDNSParameter                      | <b>Q 4</b> 6 🕇      |
| monologia Ugers       PakeL Inspection_Protocol_Enable       PakeL Inspection_Configure         W DIS Server Croup       DicPode_Fredix_Delegation_Configure       Configure one outside (PD client) and one inside interface (ncipient of d c c c c c f gure no outside (PD client) and one inside interface (ncipient of d c c c c c f gure no outside (PD client) and one inside interface (ncipient of d c c c c f gure no outside (PD client) and one inside interface (ncipient of d c c c c f gure no outside (PD client) and one inside interface (ncipient of d c c c c f gure DNS with the help of TextDollets dnsParameters and dnsName:       Image: Configure one outside (PD client) and one inside interface (ncipient of d c c c c f gure DNS with the help of TextDollets dnsParameters and dnsName:       Image: Configure DNS with the help of TextDollets dnsParameters and dnsName:       Image: Configure DNS with Configure DNS with the help of TextDollets dnsParameters and dnsName:       Image: Configure DNS with the help of TextDollets dnsParameters and dnsName:       Image: Configure DNS with the help of TextDollets dnsParameters and dnsName:       Image: Configure DNS with the help of TextDollets dnsParameters and dnsName:       Image: Configure DNS with the help of TextDollets dnsParameters and dnsName:       Image: Configure DNS with the help of TextDollets dnsParameters DNS configures auth-summary.       Image: Configure DNS with the help of TextDollets dnsParameters DNS configures auth-summary.       Image: Configure DNS with the help of TextDollets dnsParameters DNS configures auth-summary.       Image: Configure DNS with the help of TextDollets dnsParameters DNS configures auth-summary.       Image: Configure DNS with the help of TextDollets dnsParameters DNS configures auth-summary.       Image: Configure DNS with th                                                                                                    | Distinguished Name                                            | Default_Inspection_Protocol_Disable                                                                   | Disable Default Inspection.                                                                 | 🔁 🔍 🖯 👘             |
| INS SErver Croup       DicPode, Fredix, Delegation_Configure         INS Server Croup       DicPode, Fredix, Delegation_Configure         INS Server Croup       DicPode, Fredix, Delegation_Configure         INS Server Croup       DicPode, Fredix, Delegation_UnConfigure         INS Server Croup       DicPode, Fredix, Delegation_UnConfigure         INS Server Croup       DicPode, Fredix, Delegation_UnConfigure         INS Server Croup       DicEout         INS Server Croup       DicEout <td>Diject Groups</td> <td>Default_Inspection_Protocol_Enable</td> <td>Enable Default Inspection.</td> <td>B 🔍 🖯 👘</td>                                                                                                    | Diject Groups                                                 | Default_Inspection_Protocol_Enable                                                                    | Enable Default Inspection.                                                                  | B 🔍 🖯 👘             |
| Important Attributes       Preck-offigure       Remove configuration of one outside (PD client) and one inside interface ( ) , )         Important Code       Dis_Configure       Dis_Configure       Dis_Configure         Important Code       Dis_Configure       Dis_Configure       Remove configuration of one outside (PD client) and one inside interface ( ), , , , , , , , , , , , , , , , , ,                                                                                                     | @ DNS Server Group                                            | DHCPv6_Prefix_Delegation_Configure                                                                    | Configure one outside (PD client) and one inside interface (recipient of de                 | E                   |
| Security Croup Tag       Disconfigure         Image: Security Croup Tag       Disconfigure         Image: Security Croup Tag       Dis_configure         Image: Security Croup Tag       Dis_configure         Image: Security Croup Tag       Dis_configure         Image: Security Croup Tag       Dis_configure         Image: Security Croup Tag       Dis_configure         Image: Security Croup Tag       Dis_configure         Image: Security Croup Tag       Dis_con                                                                                                    | External Attributes     Dynamic Object                        | DHCPv6_Prefix_Delegation_UnConfigure                                                                  | Remove configuration of one outside (PD client) and one inside interface (                  | Q 4 8               |
| Image: Configure       Dis_Lun Configure       Remove the DNS configures addes.       Image: Configures addes.         Image: Configure       EppInterface_Configures       Configures addes.summary.       Image: Configures addes.summary.       Image: Configures addes.summary.       I                                                                                                    | Security Group Tag                                            | DNS_Configure                                                                                         | Configure DNS with the help of TextObjects dnsParameters and dnsName: (                     | <b>Q A</b> B        |
| Implementation       EpspConfigure       Configures signs, 1. Configures auto-summary, 3                                                                                                    | 4 🦫 FlexConfig                                                | DNS_UnConfigure                                                                                       | Remove the DNS configurations. (                                                            | B 4 6               |
| Image: Configure Stateface Configures Stateface Parameters for eight 1: Configures Stateface Parameters for eight 1: Configures Stateface Parameters for 1: Sis Configure         Image: Configure Stateface Configure       Image: Configure Stateface Parameters for 1: Sis Configure         Image: Configure Stateface Configure Stateface Parameters for 1: Sis Configure Stateface Parameters for 1: Sis Configures Stateface Parameters for 1: Sis Configures Stateface Parameters for 1: Sis Configures Stateface Parameters for 1: Sis Configures Stateface Parameters for 1: Sis Configures Parameters for 1: Sis Configures Parameters for 1: Sis Configures Parameters for 1: Sis Configures Parameters for 1: Sis Configures Parameters for 1: Sis Configures Parameters For 1: Sis Configures Parameters Parameters Param                                                                                            | FlexConfig Object     Text Object                             | Eigrp_Configure                                                                                       | Configures eigrp. 1. Configures next hop. 2. configures auto-summary. 3.                    | <b>Q Q B</b>        |
| Bit retrative     Egro _ Informityre       Filter total     Egro _ Informityre       Bit Honds     Egro _ Informityre       Bit Honds     Egro _ Informityre                                                                                                    | 👿 Geolocation                                                 | Eigrp_Interface_Configure                                                                             | Configures interface parameters for eigrp. 1. Configures authentication m                   | <b>D</b> 4 6        |
| In Sterhook     Egop_Unconfigure_All       In Spect_Unconfigure_All     In Spect_Unconfigure_All       In Spect_Unconfigure     In Spect_Unconfigure       In Spect_Unconfigure     In Spect_Unconfigure       In Spect_Unconfigure     In S                                                                                                    | Key Chain                                                     | Eigrp_UnConfigure                                                                                     | Clears eigrp configuration for an AS                                                        | <b>G G</b>          |
| Implicit Ust     Implicit Ust     Configure Inspection for (jov 5 traffic. Used text objects in the soript are IP. Q. with an inspection for (jov 5 traffic. Used text objects in the soript are IP. Q. with an inspection for (jov 5 traffic. Used text objects in the soript are IP. Q. with an inspection for (jov 5 traffic. Used text objects in the soript are IP. Q. with an inspection for (jov 5 traffic. Used text objects in the soript are IP. Q. with an inspection for (jov 5 traffic. Used text objects in the soript are IP. Q. with an inspection for (jov 5 traffic. Used text objects in the soript are IP. Q. with an inspection for (jov 5 traffic. Used text objects in the sorie) are IP. Q. with an inspection for (jov 5 traffic. Used text objects in the sorie) are IP. Q. with an                                   | Network                                                       | Eigrp_Unconfigure_All                                                                                 | Clears eigrp configuration.                                                                 | Q 4 6               |
| Print     Unic Configure Inspect.     Unic Configure Inspect.     Unic Configure Inspect.       In Print List     ISIS_Configure     ISIS_Configure       In Print List     ISIS_Configure     Configures global parameters for IS-IS.       In Print List     ISIS_Interface_Configuration     Interface level IS-IS parameters.       In Print List     Isis_Interface_Configuration     Interface level IS-IS parameters.                                                                                                    | Policy List                                                   | Inspect_IPv6_Configure                                                                                | Configure inspection for ipv6 traffic. Used text objects in the script are IP (             | G 🔍 🖯               |
| Iby-4 Prefix List     ISIS_Configure     Configures global parameters for IS-IS.     Ibit       Iby-3b Prefix List     ISIS_Interface_Configuration     Ibit     Ibit       Ibit     Prode Natio     Ibit     Ibit       Ibit     Ibit     Ibit     Ibit       Ibit     Ibit     Ibit     Ibit       Ibit     Ibit     Ibit     Ibit       Ibit     Ibit     Ibit     Ibit       Ibit     Ibit     Ibit     Ibit       Ibit     Ibit     Ibit     Ibit       Ibit     Ibit     Ibit     Ibit                                                                                                    | Port                                                          | Inspect_IPv6_UnConfigure                                                                              | UnConfigure inspection for ipv6 traffic.                                                    | <b>Q</b> 🔍 🖯 👘      |
| 🐚 IPv6 Prefix List ISIS_Interface_Configuration Interface level IS-IS parameters. By default configure ipv4 unless address 🐚 👊 📋                                                                                                    | Drv4 Prefix List                                              | ISIS_Configure                                                                                        | Configures global parameters for IS-IS.                                                     | <b>D 4</b> B        |
|                                                                                                    | Brv6 Prefix List                                              | ISIS_Interface_Configuration                                                                          | Interface level IS-IS parameters. By default configure ipv4 unless address                  | <b>D A</b> B        |
| 🗸 🐺 Security Intelligence 🛛 ISIS_Unconfigure IS-IS. 🗠 🕞 🐛 🔂 🗸                                                                                                    | a 🥪 Security Intelligence                                     | ISIS_Unconfigure                                                                                      | Unconfigures is-is.                                                                         | 🔁 🔍 🖯 🖕             |
| Application of the second second sec | DNS Lists and Feeds                                           |                                                                                                    | Abial and B W 20 of 49 Yows K < Page 1 o<br>Go to System in Control Panel to activate Windo | <b>3 K &lt; 5 h</b> |

Select the Add FlexConfig Object button. In the Add FlexConfig Object window assign a name and navigate to Insert > Insert Policy Object > Route Map .

| Overview Analysis Policies D                                     | Devices Objects          | AMP Intelligence                                                                                                    | 🔒 Deploy System Help 🔻                              | dperezve v            |
|------------------------------------------------------------------|--------------------------|----------------------------------------------------------------------------------------------------|-----------------------------------------------------|-----------------------|
| Object Management Intrusion R                                    | tules                    | Add FlexConfig Object ?>                                                                                             |                                                     |                       |
| FlexConfig Object<br>FlexConfig Object include device configurat | tion commands, variat    | Name: PER                                                                                                    | Add FlexConfig Object                               |                       |
| Individual Objects                                               | me<br>ault_DNS_Configure | Description:                                                                                                    | the help of TextObjects defaultDNSParameter         | <b>D 4</b> 8 <b>*</b> |
| DNS Server Group                                                 | ault Inspection Proto-   | Opy-pasting any rich text might introduce line breaks while generating CLI. Please verify the CLI before deployment. |                                                     | Do a B                |
| Dynamic Object Defa                                              | ault_Inspection_Proto    | © Insett • E Deployment: Once ♥ Type: Append ♥                                                                       |                                                     | <b>DA</b> B           |
| File List DHC                                                    | CPv6_Prefix_Delegatio    | Insert Policy Object     Fext Object     Text Object     Network                                                     | client) and one inside interface (recipient of de   | <b>D</b> 4 6          |
| C FlexConfig Object                                              | CPv6_Prefix_Delegatio    | Security Zones                                                                                                    | ne outside (PD client) and one inside interface (   | D . 6                 |
| Carlocation                                                      | 5_Configure              | Standard ACL Object                                                                                                  | p of TextObjects dnsParameters and dnsName:         | <b>D 4</b> 6          |
| M Interface DNS                                                  | 5_UnConfigure            | Route Map                                                                                                    | tions.                                              | <b>G G</b>            |
| Key Chain Eign                                                   | p_Configure              |                                                                                                    | ures next hop. 2. configures auto-summary. 3.       | G & 6                 |
| Þ 🌽 PKI Eign                                                     | p_Interface_Configure    |                                                                                                    | eters for eigrp. 1. Configures authentication m     | <b>D A</b> 6          |
| Policy List Eign                                                 | p_UnConfigure            |                                                                                                    | or an AS                                            | <b>DA</b> B           |
| - De Prefix List Eign                                            | p_Unconfigure_All        |                                                                                                    |                                                     | Q. 4 6                |
| IPv4 Prefix List Insp                                            | pect_IPv6_Configure      | Variables Name Dimension Default Value Property (Type.,, Override Description                                        | r6 traffic. Used text objects in the script are IP- | <b>DA</b> 6           |
| @ Route Map Insp                                                 | pect_IPv6_UnConfigur     |                                                                                                    | ipv6 traffic.                                       | <b>D A B</b>          |
| Security Intelligence     DNS Lists and Feeds     ISIS           | 5_Configure              | No records to display                                                                                                | ers for IS-IS.                                      | <b>D3 4 5</b>         |
| Network Lists and Feeds ISIS                                     | 5_Interface_Configura    |                                                                                                    | eters. By default configure ipv4 unless addres:     | Da 9. 8               |
| Sinkhole ISIS                                                    | 5_Unconfigure            |                                                                                                    |                                                     | Q 4 6 -               |
| Gia SLA Monitor                                                  |                          | Save                                                                                                    | piaying 1 - 20 of 49 rows K < Page 1                | of 3 > X C            |
| Last login on Saturday, 2021-11-27 at 09:15:                     | :30 AM from 192.168.13.3 | 2                                                                                                    |                                                     | dudo                  |

In the Insert Route Map Variable window, assign a name for the variable and select the PBR object created in Step 2.

Click save to add the route map as part of the FlexConfig object.

| Overview Analysis Policie                                                                             | s Devices Objects                                                            | AMP Intelli           | gence         |                                                  |                             |                |                 |        |       |          | 💁 Deploy System Help 🕯                                                                              | dperezve +   |
|----------------------------------------------------------------------------------------------------|------------------------------------------------------------------------------|-----------------------|---------------|--------------------------------------------------|-----------------------------|----------------|-----------------|--------|-------|----------|----------------------------------------------------------------------------------------------------|--------------|
| Object Management Intru                                                                               | sion Rules                                                                   | Add FlexConfig        | Object        |                                                  |                             |                |                 |        |       | ? ×      |                                                                                                    |              |
| FlexConfig Object<br>RexConfig Object include device con                                              | figuration commands, variat                                                  | Name:<br>Description: | PBR           |                                                  |                             |                |                 |        |       |          | Add FlexConfig Object                                                                               |              |
| Individual Objects     Object Groups     DNS Server Group      External Attributes     Dynamic Object | Name Default_DNS_Configure Default_Inspection_Proto Default_Inspection_Proto | Copy-pasting          | any rich text | Insert Route M<br>Variable Name:<br>Description: | ap Variable<br>PBR_RouteMap | -              |                 | ? ×    | Type: | Append V | 1 the help of TextObjects defaultDNSParamete                                                        |              |
| File List                                                                                             | DHCPv6_Prefbc_Delegatio<br>DHCPv6_Prefbc_Delegatio                           |                       |               | Available Objects                                | c                           |                | Selected Object |        |       |          | client) and one inside interface (recipient of d<br>re outside (PD client) and one inside interface |              |
| C Text Object                                                                                         | DNS_Configure                                                                |                       |               | Search                                           | 0                           |                | @ PBR_RouteMap  | 8      |       |          | Ip of TextObjects dnsParameters and dnsName<br>tions.                                               | <b>D</b> 4 5 |
| Key Chain                                                                                             | Eigrp_Configure<br>Eigrp_Interface_Configure                                 |                       |               |                                                  |                             |                |                 |        |       |          | ures next hop. 2. configures auto-summary. 3<br>reters for eigrp. 1. Configures authentication m    | <b>D</b> 48  |
| Policy List                                                                                           | Elgrp_UnConfigure                                                            |                       |               |                                                  |                             |                |                 |        |       |          | or an AS                                                                                            | <b>D4</b> 0  |
| IPv4 Prefix List                                                                                      | Inspect_IPv6_Configure                                                       | Variables<br>Name     |               |                                                  |                             |                | Save            | Cancel | ption | ۲        | r6 traffic. Used text objects in the script are IP                                                  | 048          |
| Security Intelligence     DNS Lists and Feeds                                                         | ISIS_Configure                                                               |                       |               |                                                  | No                          | records to dis | play            |        |       |          | ers for 15-15.                                                                                      |              |
| Wetwork Lists and Feeds                                                                               | ISIS_Interface_Configura<br>ISIS_Unconfigure                                 |                       |               |                                                  |                             |                |                 |        |       |          | ieters. By default configure ipv4 unless addres                                                     | <b>D4</b> 5  |
| Last login on Saturday, 2021-11-27 at                                                                 | 09:15:30 AM from 192.168.13.                                                 | .2                    |               |                                                  |                             |                |                 |        | Save  | Cancel   | splaying 1 - 20 of 49 rows 🥂 🦿 Page 1                                                               |              |

| Overview Analysis Polici                                               | es Devices Objects            | AMP Intell                   | ligence                         |                      |                             |                        |             |             |          | 🔒 Deploy System Help 🔻                             | dperezve v                |
|------------------------------------------------------------------------|-------------------------------|------------------------------|---------------------------------|----------------------|-----------------------------|------------------------|-------------|-------------|----------|----------------------------------------------------|---------------------------|
| Object Management Intro                                                | usion Rules                   | Add FlexConfig               | g Object                        |                      |                             |                        |             |             | ? ×      |                                                    |                           |
| FlexConfig Object<br>RexConfig Object include device co                | nfiguration commands, variat  | Name:                        | PBR.                            |                      |                             |                        |             |             |          | Add FlexConfig Object                              |                           |
| Individual Objects Object Groups ONS Server Group                      | Name<br>Default_DNS_Configure |                              |                                 |                      |                             |                        |             |             |          | the help of TextObjects defaultDNSParameter        | <b>6</b> 4 8 <sup>2</sup> |
| External Attributes                                                    | Default_Inspection_Proto-     | Copy-pastin                  | g any rich text might introduce | line breaks while ge | nerating CLI. Please verify | the CLI before deploym | vent.       |             |          |                                                    | Da 9 0                    |
| Dynamic Object                                                         | Default_Inspection_Proto      | <ul> <li>Insert •</li> </ul> | 1                               |                      |                             |                        | Deployment: | Once 👻 Type | Append ¥ |                                                    | 0.46                      |
| File List                                                              | DHCPv6_Prefix_Delegatio       | \$PBR_RouteMap               | P                               |                      |                             |                        |             |             |          | client) and one inside interface (recipient of de  | <b>Ca 4 6</b>             |
| FlexConfig<br>FlexConfig Object                                        | DHCPv6_Prefix_Delegatio       |                              |                                 |                      |                             |                        |             |             |          | ne outside (PD client) and one inside interface (  | Da 4 6                    |
| Ca Text Object                                                         | DNS_Configure                 |                              |                                 |                      |                             |                        |             |             |          | p of TextObjects dnsParameters and dnsName:        | D 4 6                     |
| Geolocation                                                            | DNS_UnConfigure               |                              |                                 |                      |                             |                        |             |             |          | tions.                                             | <b>D 4</b> 0              |
| P Key Chain                                                            | Eigrp_Configure               |                              |                                 |                      |                             |                        |             |             |          | ures next hop. 2. configures auto-summary. 3.      | Da 9. 8                   |
| Network PKI                                                            | Eigrp_Interface_Configure     |                              |                                 |                      |                             |                        |             |             |          | eters for eigrp. 1. Configures authentication m    | <b>D 4</b> 0              |
| Policy List                                                            | Eigrp_UnConfigure             |                              |                                 |                      |                             |                        |             |             |          | or an AS                                           | <b>D</b> 4 8              |
| A De Prefix List                                                       | Eigrp_Unconfigure_All         |                              |                                 |                      |                             |                        |             |             |          |                                                    | Da 9. 6                   |
| IPv4 Prefix List                                                       | Inspect_IPv6_Configure        | Variables                    |                                 | Dimension            | Default Value               | Property (Type         | Override    | Description | ۲        | r6 traffic. Used text objects in the script are IP | D 4 6                     |
| ② Route Map                                                            | Inspect_IPv6_UnConfigur       | PBR_RouteMap                 |                                 | SINGLE               | PBR_RouteMap                | ROUTEMAP:PBR           | false       |             | _        | ipv6 traffic.                                      | <b>DA</b> B               |
| <ul> <li>Security Intelligence</li> <li>DNS Lists and Feeds</li> </ul> | ISIS_Configure                |                              |                                 |                      |                             |                        |             |             |          | ers for IS-IS.                                     | <b>D 4</b> 8              |
| Network Lists and Feeds                                                | ISIS_Interface_Configura      |                              |                                 |                      |                             |                        |             |             |          | eters. By default configure ipv4 unless address    | <b>D 4</b> 8              |
| Sinkhole                                                               | ISIS_Unconfigure              |                              |                                 |                      |                             |                        |             |             |          | The second second                                  | <b>D4</b> 6 -             |
| G SLA Monitor                                                          |                               |                              |                                 |                      |                             |                        |             | - C         | A        | iplaying 1 - 20 of 49 rows K < Page 1              | OK < E to                 |
|                                                                        |                               |                              |                                 |                      |                             |                        |             | Save        | cancel   |                                                    | alada                     |

Besides the route map variable, we must add the FlexConfig text objects that represent each Gateway (defined in Step 3). In the Add FlexConfig Object window navigate to Insert > Insert Policy Object > Text Object .

| Overview Analysis P                                                         | Policies Devices Object                          | AMP Intel                    | ligence          |                                  |                              |                            |          |                           |          | 🗛 Deploy System Help 🕯                             | r dperezve v   |
|-----------------------------------------------------------------------------|--------------------------------------------------|------------------------------|------------------|----------------------------------|------------------------------|----------------------------|----------|---------------------------|----------|----------------------------------------------------|----------------|
| Object Management                                                           | Intrusion Rules                                  | Add FlexConfi                | g Object         |                                  |                              |                            |          |                           | ? ×      |                                                    |                |
| FlexConfig Object<br>FlexConfig Object include devi                         | ice configuration commands, varia                | Name:<br>Description:        | PBR              |                                  |                              |                            |          |                           |          | Add FlexConfig Object                              |                |
| AAA Server     RADIUS Server Grou     Single Sign-on Server     Access List | P Default_DNS_Configure Default_Inspection_Proto | 🛆 Copy-pasti                 | ng any rich text | might introduce line breaks whil | le generating CLI. Please ve | ify the CLI before deploym | sent.    |                           |          | the help of TextObjects defaultDNSParamete         | <b>Q</b> .5    |
| Extended                                                                    | Default_Inspection_Proto                         | <ul> <li>Insert •</li> </ul> |                  |                                  |                              |                            | Deployr  | ment: Everytime • Type: ( | Append 👻 |                                                    | 048            |
| Address Pools                                                               | DHCPv6_Prefix_Delegation                         | Insert Poli                  | tem Variable     | Text Object                      |                              |                            |          |                           |          | client) and one inside interface (recipient of d   | - La 4 6       |
| IPv4 Pools                                                                  | DHCPv6_Prefix_Delegation                         | O Insert Sec                 | ret Key          | Security Zones                   |                              |                            |          |                           |          | e outside (PD client) and one inside interface     | ( <b>D Q B</b> |
| Application Filters                                                         | DNS_Configure                                    |                              |                  | Standard ACL Object              |                              |                            |          |                           |          | p of TextObjects dnsParameters and dnsName         | <b>D</b> 46    |
| Dipher Suite List                                                           | DNS_UnConfigure                                  |                              |                  | Route Map                        |                              |                            |          |                           |          | tions.                                             | Da 4, 6        |
| Community List                                                              | Eigrp_Configure                                  |                              |                  |                                  |                              |                            |          |                           |          | ures next hop. 2. configures auto-summary. 3       | <b>D A</b> B   |
| Individual Objects                                                          | Eigrp_Interface_Configur                         |                              |                  |                                  |                              |                            |          |                           |          | eters for eigrp. 1. Configures authentication n    | n 🖪 🔍 🗇        |
| DNS Server Group                                                            | Eigrp_UnConfigure                                |                              |                  |                                  |                              |                            |          |                           |          | or an AS                                           | <b>DA B</b>    |
| External Attributes                                                         | Eigrp_Unconfigure_All                            |                              |                  |                                  |                              |                            |          |                           |          |                                                    | D 4 6          |
| Security Group Tag                                                          | Inspect_IPv6_Configure                           | Variables                    |                  | Dimension                        | Default Value                | Property (Type             | Override | Description               | ۲        | /6 traffic. Used text objects in the script are IP | <b>D A</b> B   |
| File List     Ge FlexConfig                                                 | Inspect_IPv6_UnConfigur                          | PBR_RouteMap                 |                  | SINGLE                           | PBR_RouteMap                 | ROUTEMAP:PBR               | false    |                           | _        | ipv6 traffic.                                      | <b>D A B</b>   |
| Se FlexConfig Object                                                        | ISIS_Configure                                   |                              |                  |                                  |                              |                            |          |                           |          | ws for 15-15.                                      | <b>D 4</b> 6   |
| Ca Text Object                                                              | ISIS_Interface_Configura                         |                              |                  |                                  |                              |                            |          |                           |          | eters. By default configure ipv4 unless addres     | H <b>D 4</b> 8 |
| G Interface                                                                 | ISIS_Unconfigure                                 |                              |                  |                                  |                              |                            |          |                           |          |                                                    | Q Q 8 -        |
| Key Chain                                                                   | •                                                |                              |                  |                                  |                              |                            |          | Save                      | Cancel G | playing 1 - 20 of 49 rows IC < Page 1              | of 3 > > C     |
| Last Issia on Saturday, 2021-11                                             | 1-27 at 11:06:56 AM from 102 169 1               | 3.3                          |                  |                                  |                              |                            |          |                           |          |                                                    | alah           |

In the Insert Text Object Variable window assign a name for the variable and select the text object that represents the primary Gateway defined in Step 3.

Click save button in order to add it to the FlexConfig object.

| Overview Analysis Polici                                | es Devices Objects                                   | AMP Intel             | ligence         |                                | <u> </u>      |                 |                 |        |                     | 🔒 Deploy System Help 🔻                             | dperezve v           |
|---------------------------------------------------------|------------------------------------------------------|-----------------------|-----------------|--------------------------------|---------------|-----------------|-----------------|--------|---------------------|----------------------------------------------------|----------------------|
| Object Management Intru                                 | usion Rules                                          | Add FlexConfi         | g Object        |                                |               |                 |                 |        | ? ×                 |                                                    |                      |
| FlexConfig Object<br>RexConfig Object include device co | nfiguration commands, varial                         | Name:<br>Description: | PBR             |                                |               |                 |                 |        |                     | Add FlexConfig Object                              |                      |
| AAA Server                                              | Name<br>Default_DNS_Configure                        |                       |                 | Insert Text Ob                 | iect Variable |                 |                 | 7 ×    |                     | 1 the help of TextObjects defaultDNSParameter      | <b>B4</b> 6 <b>1</b> |
| Access List     Extended     Standard                   | Default_Inspection_Proto<br>Default_Inspection_Proto | Copy-pastir           | g any rich text | Variable Name:<br>Description: | Primary_GW    |                 |                 | YB     | me 🕶 Type: Append 💌 |                                                    |                      |
| Address Pools                                           | DHCPv6_Prefix_Delegatio                              |                       |                 |                                |               |                 |                 |        |                     | client) and one inside interface (recipient of de  | D3 4 8               |
| IPv6 Pools                                              | DHCPv6_Prefix_Delegatio                              |                       |                 | Available Objects              | c             |                 | Selected Object |        |                     | te outside (PD client) and one inside interface    | D 4 8                |
| Application Filters                                     | DNS_Configure                                        |                       |                 | 🔍 primar                       |               | ×               | Primary_GW      | 8      |                     | Ip of TextObjects dnsParameters and dnsName        | D 4 6                |
| Cipher Suite List                                       | DNS_UnConfigure                                      |                       |                 | Primary_GW                     |               |                 |                 |        |                     | tions.                                             | <b>DA</b> 6          |
| Community List                                          | Eigrp_Configure                                      |                       |                 |                                |               |                 |                 |        |                     | ures next hop. 2. configures auto-summary. 3.      | <b>DA</b> B          |
| Individual Objects                                      | Eigrp_Interface_Configure                            |                       |                 |                                |               |                 |                 |        |                     | eters for eigrp. 1. Configures authentication m    | <b>DA</b> B          |
| Object Groups  Object Group                             | Eigrp_UnConfigure                                    |                       |                 |                                |               |                 |                 |        |                     | or an AS                                           | D 4 6                |
| External Attributes                                     | Eigrp_Unconfigure_All                                |                       |                 |                                |               |                 |                 |        |                     |                                                    | <b>D 4</b> 6         |
| Security Group Tag                                      | Inspect_IPv6_Configure                               | Variables             |                 |                                |               |                 |                 |        |                     | /6 traffic. Used text objects in the script are IP | D 4 5                |
| File List                                               | Inspect_IPv6_UnConfigur                              | Name                  |                 |                                |               |                 | Save            | Cancel | ion                 | ipv6 traffic.                                      | <b>DA</b> 6          |
| Gerenter FlexConfig Object                              | ISIS_Configure                                       |                       |                 |                                |               | No records to a | lisplay         |        |                     | irs for IS-IS.                                     | <b>D4</b> 8          |
| Ca Text Object                                          | ISIS_Interface_Configura                             |                       |                 |                                |               |                 |                 |        |                     | ieters. By default configure ipv4 unless address   | <b>D 4</b> 5         |
| S Interface                                             | ISIS_Unconfigure                                     |                       |                 |                                |               |                 |                 |        |                     |                                                    | <b>Da 9. 6</b> -     |
| Notwork                                                 |                                                      |                       |                 |                                |               |                 |                 |        | A Carat             | splaying 1 - 20 of 49 rows K < Page 1              | OK < Elo             |
| Last login on Saturday, 2021-11-27 al                   | t 11:06:56 AM from 192.168.13                        | .2                    |                 |                                |               |                 |                 |        | Save                |                                                    | altala               |

Repeat these last steps for backup Gateway. At the end of the process, the two variables must be appended to the FlexConfig object.

| Overview Analysis Polici                                | ies Devices Object            | s AMP Intel                  | ligence                     |                          |                             |                            |          |                             |                                                                                                    | 🐥 Deploy System Help 🔻                            | dperezve v               |
|---------------------------------------------------------|-------------------------------|------------------------------|-----------------------------|--------------------------|-----------------------------|----------------------------|----------|-----------------------------|----------------------------------------------------------------------------------------------------|---------------------------------------------------|--------------------------|
| Object Management Intro                                 | usion Rules                   | Add FlexConfi                | g Object                    |                          |                             |                            |          |                             | ? ×                                                                                                    |                                                   |                          |
| FlexConfig Object<br>RexConfig Object include device co | nfiguration commands, varial  | Name:<br>Description:        | PBR                         |                          |                             |                            |          |                             |                                                                                                    | Add FlexConfig Object                             |                          |
| AAA Server                                              | Name<br>Default_DNS_Configure |                              |                             |                          |                             |                            |          |                             |                                                                                                    | the help of TextObjects defaultDNSParameter       | <b>DA</b> 8 <sup>+</sup> |
| Access List                                             | Default_Inspection_Proto      | 🔬 Copy-pastir                | g any rich text might intro | duce line breaks while ( | generating CLI. Please veri | ify the CLI before deploym | ent.     |                             |                                                                                                    |                                                   | Q 4 6                    |
| Standard                                                | Default_Inspection_Proto      | <ul> <li>Insert •</li> </ul> |                             |                          |                             |                            | Deploym  | ent: Everytime 🖌 Type: Appe | end 👻                                                                                                    |                                                   | <b>D A</b> 6             |
| Address Pools                                           | DHCPv6_Prefix_Delegatio       | SPBR_RouteMa<br>SPrimary GW  | p                           |                          |                             |                            |          |                             |                                                                                                    | dient) and one inside interface (recipient of de  | Q 4 8                    |
| IPv6 Pools                                              | DHCPv6_Prefix_Delegation      | \$Secondary_GW               | t.                          |                          |                             |                            |          |                             |                                                                                                    | e outside (PD client) and one inside interface (  | D 4 6                    |
| Application Filters                                     | DNS_Configure                 |                              |                             |                          |                             |                            |          |                             |                                                                                                    | p of TextObjects dnsParameters and dnsName        | 045                      |
| Cipher Suite List                                       | DNS_UnConfigure               |                              |                             |                          |                             |                            |          |                             |                                                                                                    | tions.                                            | B 4 6                    |
| Community List                                          | Elgrp_Configure               |                              |                             |                          |                             |                            |          |                             |                                                                                                    | ures next hop. 2. configures auto-summary. 3.     | D 4 8                    |
| Individual Objects                                      | Eigrp_Interface_Configur      |                              |                             |                          |                             |                            |          |                             |                                                                                                    | eters for eigrp. 1. Configures authentication m   | D 4 5                    |
| Object Groups     Object Group                          | Elgrp_UnConfigure             |                              |                             |                          |                             |                            |          |                             |                                                                                                    | or an AS                                          | 0.40                     |
| External Attributes                                     | Eigrp_Unconfigure_All         |                              |                             |                          |                             |                            |          |                             |                                                                                                    |                                                   | 0.46                     |
| Security Group Tag                                      | Inspect_IPv6_Configure        | Variables                    |                             |                          |                             |                            |          |                             | ۲                                                                                                    | 6 traffic. Used text objects in the script are IP | 046                      |
| Tile List                                               | Inspect_IPv6_UnConfigur       | Name                         |                             | Dimension                | Default Value               | Property (Type             | Override | Description                 | _                                                                                                    | ipv6 traffic.                                     | 0.9.6                    |
| FlexConfig     Performer                                | ISIS Configure                | Primary_GW                   |                             | SINGLE                   | 10.88.243.1                 | FREEFORM:Prim              | false    |                             |                                                                                                    | ers for 15-15.                                    |                          |
| C Text Object                                           | Lots_compare                  | Secondary_GW                 |                             | SINGLE                   | 10.31.124.1                 | PREEFORM:Seco              | false    |                             |                                                                                                    |                                                   | 40 40                    |
| Geolocation                                             | ISIS_Interface_Configura      | Per_Routeriap                |                             | STROFF                   | PBK_Routeriap               | ROUTERWP:PBR               | 19126    |                             |                                                                                                    | ieters. By default configure ipv4 unless addres:  | 048                      |
| S Interface                                             | ISIS_Unconfigure              |                              |                             |                          |                             |                            |          |                             |                                                                                                    |                                                   | Q 4 8 -                  |
| The Key Chain                                           |                               |                              |                             |                          |                             |                            |          | Save                        | Action Action Ac | playing 1 - 20 of 49 rows 🔣 🗧 Page 1              | of 3 > > C               |
| Last login on Saturday, 2021-11-27 al                   | t 11:06:56 AM from 192.168.1  | 3.2                          |                             |                          |                             |                            |          |                             |                                                                                                    |                                                   | alaha                    |

The syntax for the PBR configuration must be the same as in Cisco ASA. The sequence number for the route map must match the one configured in Step 2 (10 in this case) as well as the SLA IDs.

To configure PBR to check availability for the next hop, the set ip next-hop verify-availability command must be used.

Route map must be applied to the inside interface, in this case VLAN2813. Use **policy-route route-map** command under the interface configuration.

Click save when configuration is completed.

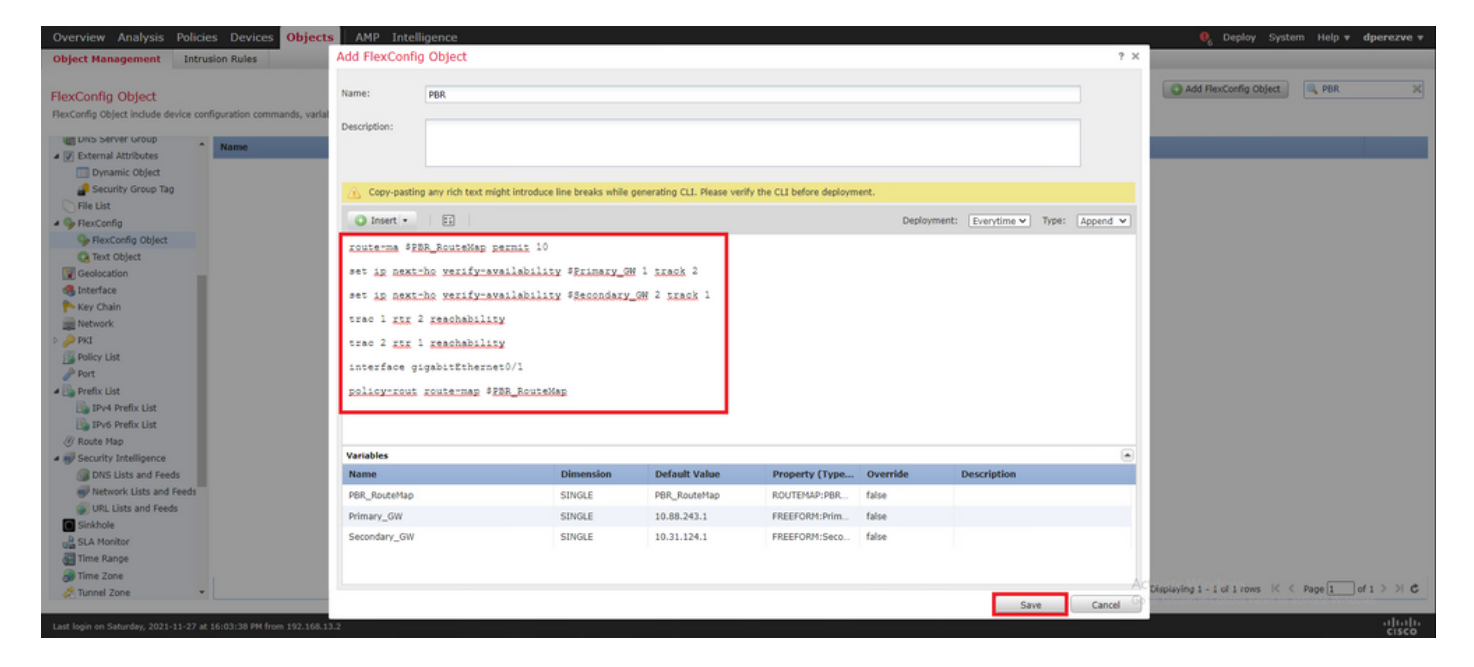

The FlexConfig object must be added to the list.

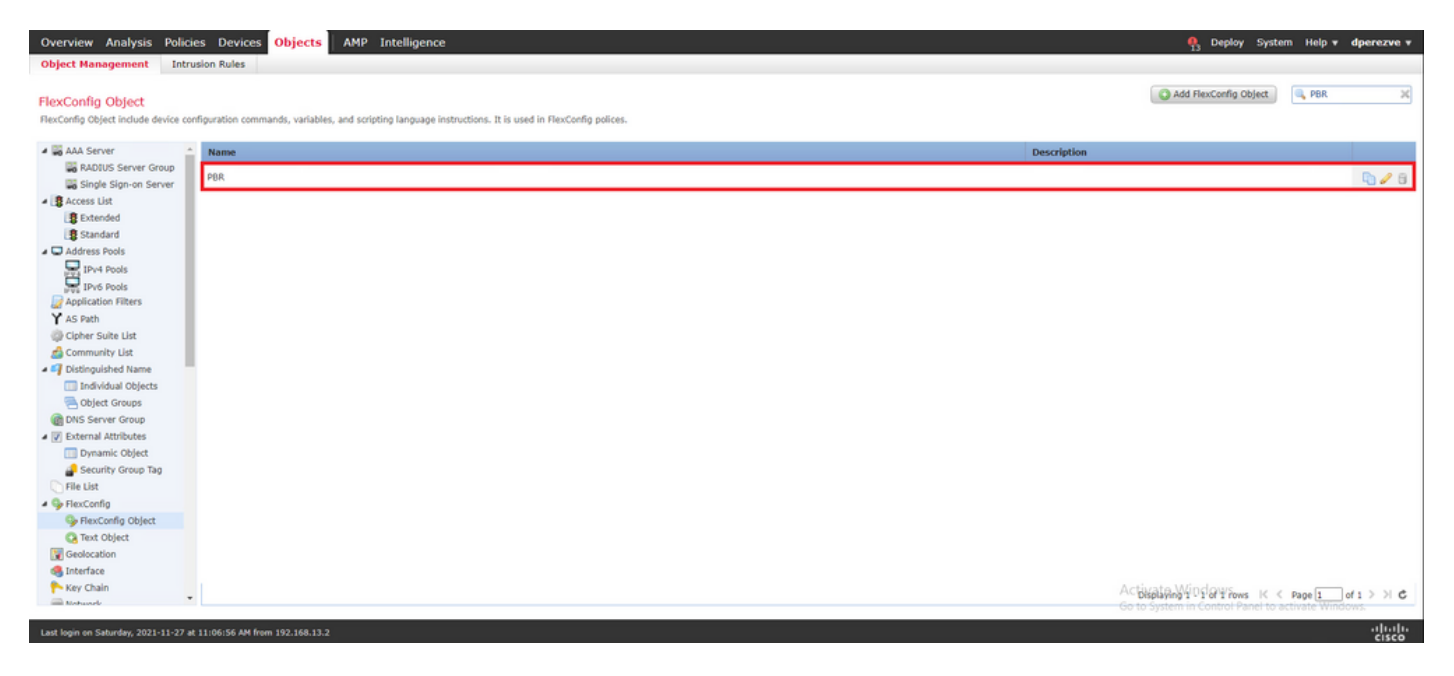

#### Step 6. Assign PBR FlexConfig Object to FlexConfig Policy

Navigate to Devices > FlexConfig and edit the FlexConfig policy at hand.

Select the PBR FlexConfig object in Available FlexConfig table of contents, save changes, and deploy changes to FTD.

| Overview Analysis Policies Devices Objects Device Management Device Upgrade NAT VPN                                                                                                    | AMP Ir    | Platform Settings Fle  | xConfig Certificates |                            |             | <b>%</b>                 | Deploy System          | Help 🔻 d      | perezve v  |
|----------------------------------------------------------------------------------------------------|-----------|------------------------|----------------------|----------------------------|-------------|--------------------------|------------------------|---------------|------------|
| ftdvha-dperezve                                                                                                    |           |                        |                      |                            |             | You have unsaved changes | Preview Config         | 🗄 Save        | 🙁 Cancel   |
| Enter Description                                                                                                    |           |                        |                      |                            |             |                          | 3                      | Policy Assign | nments (1) |
| Available FlexConfig C S FlexConfig Object                                                                                                    | T Selo    | cted Prepend FlexConfi | Is                   |                            |             |                          |                        |               |            |
| ×                                                                                                    |           | Name                   |                      |                            | Description |                          |                        |               |            |
| GUiser Defined     Paper     Paper     Paper     Pare     Orbault_Dists_Configure     Orbault_Inspection_Protocol_Enable     Orbault_Inspection_Protocol_Enable     Orbault_Inspection_Configure     OHCPv6_Prefix_Delegation_Configure     OHCPv6_Configure |           |                        |                      |                            |             |                          |                        |               |            |
| DNS_UnConfigure                                                                                                    | Selo      | cted Append FlexConfig | •                    |                            |             |                          |                        |               |            |
| Eigrp_Configure                                                                                                    | <i>a.</i> | Name                   |                      |                            | Description |                          |                        |               | _          |
| Eigrp_UnConfigure                                                                                                    | 1.        | PBR                    |                      |                            |             |                          |                        |               | 9.0        |
| Eigrp_Unconfigure_All inspect_INV6_Configure inspect_INV6_UnConfigure insts_Lonconfigure insts_treatexe_Configuration insts_Unconfigure insts_Unconfigure_All Netflow_Add_Destination                                                                        |           |                        |                      | Selected Append ResConfigs |             | Activate Win             | clowe                  |               |            |
|                                                                                                    |           |                        |                      |                            |             | Go to System in (        | Control Panel to activ |               | 15.        |
| Last Joan on Sahurday, 2021-11-27 at 11-06-56 JM from 102 168 13 2                                                                                                    | ,         |                        |                      |                            |             |                          |                        |               | սիսիւ      |

# Verify

After the deployment finishes, FTD must send regular ICMP echo request to the monitored devices in order to ensure reachability. In the meantime, a tracked route to the primary Gateway must be added to the routing table.

Because connectivity to primary Gateway is up, traffic from internal subnet (VLAN2813) must be forwarded through the primary ISP circuit.

firepower# packet-tracer input vlan2813 icmp 192.168.13.2 8 0 8.8.8.8 detailed Phase: 1 Type: PBR-LOOKUP Subtype: policy-route Result: ALLOW Config: route-map PBR\_RouteMap permit 10 match ip address PBR\_ACL set ip next-hop verify-availability 10.88.243.1 1 track 2 set ip next-hop verify-availability 10.31.124.1 2 track 1 Additional Information: Matched route-map PBR\_RouteMap, sequence 10, permit Found next-hop 10.88.243.1 using egress ifc VLAN230 Phase: 2 Type: ACCESS-LIST Subtype: log Result: ALLOW Config: access-group CSM\_FW\_ACL\_ global access-list CSM\_FW\_ACL\_ advanced trust ip ifc VLAN2813 object VLAN2813 any rule-id 268437505 event-log flowend access-list CSM\_FW\_ACL\_ remark rule-id 268437505: PREFILTER POLICY: ftdvha-dperezve accesslist CSM\_FW\_ACL\_ remark rule-id 268437505: RULE: Internet\_Traffic Additional Information: Forward Flow based lookup yields rule: in id=0x1461708f7a90, priority=12, domain=permit, trust hits=172250, user\_data=0x146183cf8380, cs\_id=0x0, use\_real\_addr, flags=0x0, protocol=0 src ip/id=192.168.13.0, mask=255.255.255.0, port=0, tag=any, ifc=VLAN2813(vrfid:0) dst ip/id=0.0.0.0, mask=0.0.0.0, port=0, tag=any, ifc=any, vlan=0, dscp=0x0, nsg\_id=none input\_ifc=any, output\_ifc=any Phase: 3 Type: CONN-SETTINGS Subtype: Result: ALLOW Config: classmap class-default match any policy-map global\_policy class class-default set connection advanced-options UM\_STATIC\_TCP\_MAP service-policy global\_policy global Additional Information: Forward Flow based lookup yields rule: in id=0x146170d472a0, priority=7, domain=conn-set, deny=false hits=176701, user\_data=0x146170d413f0, cs\_id=0x0, use\_real\_addr, flags=0x0, protocol=0 src ip/id=0.0.0.0, mask=0.0.0.0, port=0, tag=any dst ip/id=0.0.0.0, mask=0.0.0.0, port=0, tag=any, dscp=0x0, nsg\_id=none input\_ifc=VLAN2813(vrfid:0), output\_ifc=any Phase: 4 Type: NAT Subtype: Result: ALLOW Config: nat (VLAN2813,VLAN230) after-auto source dynamic VLAN2813 interface Additional Information: Forward Flow based lookup yields rule: in id=0x146170013860, priority=6, domain=nat, deny=false hits=168893, user\_data=0x1461af306540, cs\_id=0x0, flags=0x0, protocol=0 src ip/id=192.168.13.0, mask=255.255.255.0, port=0, tag=any dst ip/id=0.0.0.0, mask=0.0.0.0, port=0, tag=any, dscp=0x0, nsg\_id=none input\_ifc=VLAN2813(vrfid:0), output\_ifc=VLAN230(vrfid:0) Phase: 5 Type: NAT Subtype: per-session Result: ALLOW Config: Additional Information: Forward Flow based lookup yields rule: in id=0x1461af9c3320, priority=0, domain=nat-per-session, deny=true hits=188129, user\_data=0x0, cs\_id=0x0, reverse, use\_real\_addr, flags=0x0, protocol=0 src ip/id=0.0.0.0, mask=0.0.0.0, port=0, tag=any dst ip/id=0.0.0.0, mask=0.0.0.0, port=0, tag=any, dscp=0x0, nsg\_id=none input\_ifc=any, output\_ifc=any Phase: 6 Type: IP-OPTIONS Subtype: Result: ALLOW Config: Additional Information: Forward Flow based lookup yields rule: in id=0x1461aff02da0, priority=0, domain=inspect-ip-options, deny=true hits=176710, user\_data=0x0, cs\_id=0x0, reverse, flags=0x0, protocol=0 src ip/id=0.0.0.0, mask=0.0.0.0, port=0, tag=any dst ip/id=0.0.0.0, mask=0.0.0.0, port=0, tag=any, dscp=0x0, nsg\_id=none input\_ifc=VLAN2813(vrfid:0), output\_ifc=any Phase: 7 Type: ACCESS-LIST Subtype: log Result: ALLOW Config: access-group CSM\_FW\_ACL\_ global access-list CSM\_FW\_ACL\_ advanced trust ip ifc VLAN2813 object VLAN2813 any rule-id 268437505 event-log flow-end access-list CSM\_FW\_ACL\_ remark rule-id 268437505: PREFILTER POLICY: ftdvha-dperezve access-list CSM\_FW\_ACL\_ remark ruleid 268437505: RULE: Internet\_Traffic Additional Information: Forward Flow based lookup yields rule: in id=0x1461708f7a90, priority=12, domain=permit, trust hits=172250, user\_data=0x146183cf8380, cs\_id=0x0, use\_real\_addr, flags=0x0, protocol=0 src ip/id=192.168.13.0, mask=255.255.255.0, port=0, tag=any, ifc=VLAN2813(vrfid:0) dst ip/id=0.0.0.0, mask=0.0.0.0, port=0, tag=any, ifc=any, vlan=0, dscp=0x0, nsg\_id=none input\_ifc=any, output\_ifc=any Phase: 8 Type: CONN-SETTINGS Subtype: Result: ALLOW Config: classmap class-default match any policy-map global\_policy class class-default set connection advanced-options UM\_STATIC\_TCP\_MAP service-policy global\_policy global Additional Information: Forward Flow based lookup yields rule: in id=0x146170d472a0, priority=7, domain=conn-set, deny=false hits=176702, user\_data=0x146170d413f0, cs\_id=0x0, use\_real\_addr, flags=0x0, protocol=0 src ip/id=0.0.0.0, mask=0.0.0.0, port=0, tag=any dst ip/id=0.0.0.0, mask=0.0.0.0, port=0, tag=any, dscp=0x0, nsg\_id=none input\_ifc=VLAN2813(vrfid:0), output\_ifc=any Phase: 9 Type: NAT Subtype: Result: ALLOW Config: nat (VLAN2813,VLAN230) after-auto source dynamic VLAN2813 interface Additional Information: Forward Flow based lookup yields rule: in id=0x146170013860, priority=6, domain=nat, deny=false hits=168893, user\_data=0x1461af306540, cs\_id=0x0, flags=0x0, protocol=0 src ip/id=192.168.13.0, mask=255.255.255.0, port=0, tag=any dst ip/id=0.0.0.0, mask=0.0.0.0, port=0, tag=any, dscp=0x0, nsg\_id=none input\_ifc=VLAN2813(vrfid:0), output\_ifc=VLAN230(vrfid:0) Phase: 10 Type: NAT Subtype: per-session Result: ALLOW Config: Additional Information: Forward Flow based lookup yields rule: in id=0x1461af9c3320, priority=0, domain=nat-per-session, deny=true hits=188129, user\_data=0x0, cs\_id=0x0, reverse, use\_real\_addr, flags=0x0, protocol=0 src ip/id=0.0.0.0, mask=0.0.0.0, port=0, tag=any dst ip/id=0.0.0.0, mask=0.0.0.0, port=0, tag=any, dscp=0x0, nsg\_id=none input\_ifc=any, output\_ifc=any Phase: 11 Type: IP-OPTIONS Subtype: Result: ALLOW Config: Additional Information: Forward Flow based lookup yields rule: in id=0x1461aff02da0, priority=0, domain=inspect-ip-options, deny=true hits=176710, user\_data=0x0, cs\_id=0x0, reverse, flags=0x0, protocol=0 src ip/id=0.0.0.0, mask=0.0.0.0, port=0, tag=any dst ip/id=0.0.0.0, mask=0.0.0.0, port=0, tag=any, dscp=0x0, nsg\_id=none input\_ifc=VLAN2813(vrfid:0), output\_ifc=any Phase: 12 Type: ACCESS-LIST Subtype: log Result: ALLOW Config: access-group CSM\_FW\_ACL\_ global access-list CSM\_FW\_ACL\_ advanced trust ip ifc VLAN2813 object VLAN2813 any rule-id 268437505 event-log flow-end access-list CSM\_FW\_ACL\_ remark rule-id 268437505: PREFILTER POLICY: ftdvha-dperezve access-list CSM\_FW\_ACL\_ remark ruleid 268437505: RULE: Internet\_Traffic Additional Information: Forward Flow based lookup yields rule: in id=0x1461708f7a90, priority=12, domain=permit, trust hits=172250, user\_data=0x146183cf8380, cs\_id=0x0, use\_real\_addr, flags=0x0, protocol=0 src ip/id=192.168.13.0, mask=255.255.255.0, port=0, tag=any, ifc=VLAN2813(vrfid:0) dst ip/id=0.0.0.0, mask=0.0.0.0, port=0, tag=any, ifc=any, vlan=0, dscp=0x0, nsg\_id=none input\_ifc=any, output\_ifc=any Phase: 13 Type: CONN-SETTINGS Subtype: Result: ALLOW Config: class-map class-default match any policy-map global\_policy class class-default set connection advanced-options UM\_STATIC\_TCP\_MAP service-policy global\_policy global Additional Information: Forward Flow based lookup yields rule: in id=0x146170d472a0, priority=7, domain=conn-set, deny=false hits=176702, user\_data=0x146170d413f0, cs\_id=0x0, use\_real\_addr, flags=0x0, protocol=0 src ip/id=0.0.0.0, mask=0.0.0.0, port=0, tag=any dst ip/id=0.0.0.0, mask=0.0.0.0,

port=0, tag=any, dscp=0x0, nsg\_id=none input\_ifc=VLAN2813(vrfid:0), output\_ifc=any Phase: 14 Type: NAT Subtype: Result: ALLOW Config: nat (VLAN2813,VLAN230) after-auto source dynamic VLAN2813 interface Additional Information: Forward Flow based lookup yields rule: in id=0x146170013860, priority=6, domain=nat, deny=false hits=168894, user\_data=0x1461af306540, cs\_id=0x0, flags=0x0, protocol=0 src ip/id=192.168.13.0, mask=255.255.255.0, port=0, tag=any dst ip/id=0.0.0.0, mask=0.0.0.0, port=0, tag=any, dscp=0x0, nsg\_id=none input\_ifc=VLAN2813(vrfid:0), output\_ifc=VLAN230(vrfid:0) Phase: 15 Type: NAT Subtype: per-session Result: ALLOW Config: Additional Information: Forward Flow based lookup yields rule: in id=0x1461af9c3320, priority=0, domain=nat-per-session, deny=true hits=188129, user\_data=0x0, cs\_id=0x0, reverse, use\_real\_addr, flags=0x0, protocol=0 src ip/id=0.0.0.0, mask=0.0.0.0, port=0, tag=any dst ip/id=0.0.0.0, mask=0.0.0.0, port=0, tag=any, dscp=0x0, nsg\_id=none input\_ifc=any, output\_ifc=any Phase: 16 Type: IP-OPTIONS Subtype: Result: ALLOW Config: Additional Information: Forward Flow based lookup yields rule: in id=0x1461aff02da0, priority=0, domain=inspect-ip-options, deny=true hits=176710, user\_data=0x0, cs\_id=0x0, reverse, flags=0x0, protocol=0 src ip/id=0.0.0.0, mask=0.0.0.0, port=0, tag=any dst ip/id=0.0.0.0, mask=0.0.0.0, port=0, tag=any, dscp=0x0, nsg\_id=none input\_ifc=VLAN2813(vrfid:0), output\_ifc=any Phase: 17 Type: ACCESS-LIST Subtype: log Result: ALLOW Config: access-group CSM\_FW\_ACL\_ global access-list CSM\_FW\_ACL\_ advanced trust ip ifc VLAN2813 object VLAN2813 any rule-id 268437505 event-log flow-end access-list CSM\_FW\_ACL\_ remark rule-id 268437505: PREFILTER POLICY: ftdvha-dperezve access-list CSM\_FW\_ACL\_ remark ruleid 268437505: RULE: Internet\_Traffic Additional Information: Forward Flow based lookup yields rule: in id=0x1461708f7a90, priority=12, domain=permit, trust hits=172250, user\_data=0x146183cf8380, cs\_id=0x0, use\_real\_addr, flags=0x0, protocol=0 src ip/id=192.168.13.0, mask=255.255.255.0, port=0, tag=any, ifc=VLAN2813(vrfid:0) dst ip/id=0.0.0.0, mask=0.0.0.0, port=0, tag=any, ifc=any, vlan=0, dscp=0x0, nsg\_id=none input\_ifc=any, output\_ifc=any Phase: 18 Type: CONN-SETTINGS Subtype: Result: ALLOW Config: class-map class-default match any policy-map global\_policy class class-default set connection advanced-options UM\_STATIC\_TCP\_MAP service-policy global\_policy global Additional Information: Forward Flow based lookup yields rule: in id=0x146170d472a0, priority=7, domain=conn-set, deny=false hits=176702, user\_data=0x146170d413f0, cs\_id=0x0, use\_real\_addr, flags=0x0, protocol=0 src ip/id=0.0.0.0, mask=0.0.0.0, port=0, tag=any dst ip/id=0.0.0.0, mask=0.0.0.0, port=0, tag=any, dscp=0x0, nsg\_id=none input\_ifc=VLAN2813(vrfid:0), output\_ifc=any Phase: 19 Type: NAT Subtype: Result: ALLOW Config: nat (VLAN2813,VLAN230) after-auto source dynamic VLAN2813 interface Additional Information: Forward Flow based lookup yields rule: in id=0x146170013860, priority=6, domain=nat, deny=false hits=168894, user\_data=0x1461af306540, cs\_id=0x0, flags=0x0, protocol=0 src ip/id=192.168.13.0, mask=255.255.255.0, port=0, tag=any dst ip/id=0.0.0.0, mask=0.0.0.0, port=0, tag=any, dscp=0x0, nsg\_id=none input\_ifc=VLAN2813(vrfid:0), output\_ifc=VLAN230(vrfid:0) Phase: 20 Type: NAT Subtype: per-session Result: ALLOW Config: Additional Information: Forward Flow based lookup yields rule: in id=0x1461af9c3320, priority=0, domain=nat-per-session, deny=true hits=188130, user\_data=0x0, cs\_id=0x0, reverse, use\_real\_addr, flags=0x0, protocol=0 src ip/id=0.0.0.0, mask=0.0.0.0, port=0, tag=any dst ip/id=0.0.0.0, mask=0.0.0.0, port=0, tag=any, dscp=0x0, nsg\_id=none input\_ifc=any, output\_ifc=any Phase: 21 Type: IP-OPTIONS Subtype: Result: ALLOW Config: Additional Information: Forward Flow based lookup yields rule: in id=0x1461aff02da0, priority=0, domain=inspect-ip-options, deny=true hits=176710, user\_data=0x0, cs\_id=0x0, reverse, flags=0x0, protocol=0 src ip/id=0.0.0.0, mask=0.0.0.0, port=0, tag=any dst ip/id=0.0.0.0, mask=0.0.0.0, port=0, tag=any, dscp=0x0, nsg\_id=none input\_ifc=VLAN2813(vrfid:0), output\_ifc=any Phase: 22 Type: ACCESS-LIST Subtype: log Result: ALLOW Config: access-group CSM\_FW\_ACL\_ global access-list CSM\_FW\_ACL\_ advanced trust ip ifc VLAN2813 object VLAN2813 any rule-id 268437505 event-log flow-end access-list CSM FW ACL remark rule-id 268437505: PREFILTER POLICY: ftdvha-dperezve access-list CSM\_FW\_ACL\_ remark ruleid 268437505: RULE: Internet\_Traffic Additional Information: Forward Flow based lookup yields rule: in id=0x1461708f7a90, priority=12, domain=permit, trust hits=172250, user\_data=0x146183cf8380, cs\_id=0x0, use\_real\_addr, flags=0x0, protocol=0 src ip/id=192.168.13.0, mask=255.255.255.0, port=0, tag=any, ifc=VLAN2813(vrfid:0) dst ip/id=0.0.0.0, mask=0.0.0.0, port=0, tag=any, ifc=any, vlan=0, dscp=0x0, nsg\_id=none input\_ifc=any, output\_ifc=any Phase: 23 Type: CONN-SETTINGS Subtype: Result: ALLOW Config: class-map class-default match any policy-map global\_policy class class-default set connection advanced-options UM\_STATIC\_TCP\_MAP service-policy global\_policy global Additional Information: Forward Flow based lookup yields rule: in id=0x146170d472a0, priority=7, domain=conn-set, deny=false hits=176702, user\_data=0x146170d413f0, cs\_id=0x0, use\_real\_addr, flags=0x0, protocol=0 src ip/id=0.0.0.0, mask=0.0.0.0, port=0, tag=any dst ip/id=0.0.0.0, mask=0.0.0.0, port=0, tag=any, dscp=0x0, nsg\_id=none input\_ifc=VLAN2813(vrfid:0), output\_ifc=any Phase: 24 Type: NAT Subtype: Result: ALLOW Config: nat (VLAN2813,VLAN230) after-auto source dynamic VLAN2813 interface Additional Information: Forward Flow based lookup yields rule: in id=0x146170013860, priority=6, domain=nat, deny=false hits=168894, user\_data=0x1461af306540,

cs\_id=0x0, flags=0x0, protocol=0 src ip/id=192.168.13.0, mask=255.255.255.0, port=0, tag=any dst ip/id=0.0.0.0, mask=0.0.0.0, port=0, tag=any, dscp=0x0, nsg\_id=none input\_ifc=VLAN2813(vrfid:0), output\_ifc=VLAN230(vrfid:0) Phase: 25 Type: NAT Subtype: per-session Result: ALLOW Config: Additional Information: Forward Flow based lookup yields rule: in id=0x1461af9c3320, priority=0, domain=nat-per-session, deny=true hits=188130, user\_data=0x0, cs\_id=0x0, reverse, use\_real\_addr, flags=0x0, protocol=0 src ip/id=0.0.0.0, mask=0.0.0.0, port=0, tag=any dst ip/id=0.0.0.0, mask=0.0.0.0, port=0, tag=any, dscp=0x0, nsg\_id=none input\_ifc=any, output\_ifc=any Phase: 26 Type: IP-OPTIONS Subtype: Result: ALLOW Config: Additional Information: Forward Flow based lookup yields rule: in id=0x1461aff02da0, priority=0, domain=inspect-ip-options, deny=true hits=176711, user\_data=0x0, cs\_id=0x0, reverse, flags=0x0, protocol=0 src ip/id=0.0.0.0, mask=0.0.0.0, port=0, tag=any dst ip/id=0.0.0.0, mask=0.0.0.0, port=0, tag=anyError: not enough buffer space to print ASP rule Result: input-interface: VLAN2813(vrfid:0) input-status: up input-line-status: up output-interface: VLAN230(vrfid:0) output-status: up output-line-status: up Action: allow

If the FTD does not receive an echo reply from primary Gateway within the threshold timer specified in the SLA Monitor object, the host is considered unreachable and marked as down. Tracked route to primary Gateway is also replaced by tracked route to backup peer.

firepower# show route-map route-map PBR\_RouteMap, permit, sequence 10 Match clauses: ip address (access-lists): PBR\_ACL Set clauses: ip next-hop verify-availability 10.88.243.1 1 track 2 [down] ip next-hop verify-availability 10.31.124.1 2 track 1 [up] firepower# show route Codes: L - local, C - connected, S - static, R - RIP, M - mobile, B - BGP D - EIGRP, EX - EIGRP external, 0 - OSPF, IA - OSPF inter area N1 - OSPF NSSA external type 1, N2 - OSPF NSSA external type 2 E1 - OSPF external type 1, E2 - OSPF external type 2, V - VPN i - IS-IS, su - IS-IS summary, L1 - IS-IS level-1, L2 - IS-IS level-2 ia - IS-IS inter area, \* - candidate default, U - per-user static route o - ODR, P - periodic downloaded static route, + - replicated route SI - Static InterVRF Gateway of last resort is 10.31.124.1 to network 0.0.0.0 S\* 0.0.0.0 0.0.0.0 [2/0] via 10.31.124.1, VLAN232 C 10.31.124.0 255.255.255.0 is directly connected, VLAN232 L 10.31.124.25 255.255.255.255 is directly connected, VLAN232 C 192.168.13.0 255.255.255.0 is directly connected, VLAN2813 L 192.168.13.1 255.255.255.255 is directly connected, VLAN2813 L 192.168.13.1 255.255.255.255 is directly connected, VLAN2813 L 192.168.13.1 255.255.255.255 is directly connected, VLAN2813

route from routing table.

firepower# show logg | i 622001 %FTD-6-622001: Removing tracked route 0.0.0.0 0.0.0.0 10.31.124.1, distance 2, table default, on interface VLAN232%FTD-6-305012: Teardown dynamic UDP translation from VLAN2813:192.168.13.5/49641 to VLAN230:10.88.243.60/49641 duration 0:02:10 Now, all the traffic from VLAN2813 must be forwarded through the backup ISP circuit.

firepower# packet-tracer input vlan2813 icmp 192.168.13.2 8 0 8.8.8.8 detailed Phase: 1 Type: PBR-LOOKUP Subtype: policy-route Result: ALLOW Config: route-map PBR\_RouteMap permit 10 match ip address PBR\_ACL set ip next-hop verify-availability 10.88.243.1 1 track 2 set ip next-hop verify-availability 10.31.124.1 2 track 1 Additional Information: Matched route-map PBR\_RouteMap, sequence 10, permit Found next-hop 10.31.124.1 using egress ifc VLAN232 Phase: 2 Type: ACCESS-LIST Subtype: log Result: ALLOW Config: access-group CSM\_FW\_ACL\_ global access-list CSM\_FW\_ACL\_ advanced trust ip ifc VLAN2813 object VLAN2813 any rule-id 268437505 event-log flowend access-list CSM\_FW\_ACL\_ remark rule-id 268437505: PREFILTER POLICY: ftdvha-dperezve accesslist CSM\_FW\_ACL\_ remark rule-id 268437505: RULE: Internet\_Traffic Additional Information: Forward Flow based lookup yields rule: in id=0x1461708f7a90, priority=12, domain=permit, trust hits=172729, user\_data=0x146183cf8380, cs\_id=0x0, use\_real\_addr, flags=0x0, protocol=0 src ip/id=192.168.13.0, mask=255.255.255.0, port=0, tag=any, ifc=VLAN2813(vrfid:0) dst ip/id=0.0.0.0, mask=0.0.0.0, port=0, tag=any, ifc=any, vlan=0, dscp=0x0, nsg\_id=none input\_ifc=any, output\_ifc=any Phase: 3 Type: CONN-SETTINGS Subtype: Result: ALLOW Config: classmap class-default match any policy-map global\_policy class class-default set connection advanced-options UM\_STATIC\_TCP\_MAP service-policy global\_policy global Additional Information: Forward Flow based lookup yields rule: in id=0x146170d472a0, priority=7, domain=conn-set, deny=false hits=177180, user\_data=0x146170d413f0, cs\_id=0x0, use\_real\_addr, flags=0x0, protocol=0 src ip/id=0.0.0.0, mask=0.0.0.0, port=0, tag=any dst ip/id=0.0.0.0, mask=0.0.0.0, port=0, tag=any, dscp=0x0, nsg\_id=none input\_ifc=VLAN2813(vrfid:0), output\_ifc=any Phase: 4

Type: NAT Subtype: Result: ALLOW Config: nat (VLAN2813,VLAN232) after-auto source dynamic VLAN2813 interface Additional Information: Forward Flow based lookup yields rule: in id=0x146170032540, priority=6, domain=nat, deny=false hits=8251, user\_data=0x1461af306740, cs\_id=0x0, flags=0x0, protocol=0 src ip/id=192.168.13.0, mask=255.255.255.0, port=0, tag=any dst ip/id=0.0.0.0, mask=0.0.0.0, port=0, tag=any, dscp=0x0, nsg\_id=none input\_ifc=VLAN2813(vrfid:0), output\_ifc=VLAN232(vrfid:0) Phase: 5 Type: NAT Subtype: per-session Result: ALLOW Config: Additional Information: Forward Flow based lookup yields rule: in id=0x1461af9c3320, priority=0, domain=nat-per-session, deny=true hits=188612, user\_data=0x0, cs\_id=0x0, reverse, use\_real\_addr, flags=0x0, protocol=0 src ip/id=0.0.0.0, mask=0.0.0.0, port=0, tag=any dst ip/id=0.0.0.0, mask=0.0.0.0, port=0, tag=any, dscp=0x0, nsg\_id=none input\_ifc=any, output\_ifc=any Phase: 6 Type: IP-OPTIONS Subtype: Result: ALLOW Config: Additional Information: Forward Flow based lookup yields rule: in id=0x1461aff02da0, priority=0, domain=inspect-ip-options, deny=true hits=177189, user\_data=0x0, cs\_id=0x0, reverse, flags=0x0, protocol=0 src ip/id=0.0.0.0, mask=0.0.0.0, port=0, tag=any dst ip/id=0.0.0.0, mask=0.0.0.0, port=0, tag=any, dscp=0x0, nsg\_id=none input\_ifc=VLAN2813(vrfid:0), output\_ifc=any Phase: 7 Type: ACCESS-LIST Subtype: log Result: ALLOW Config: access-group CSM\_FW\_ACL\_ global access-list CSM\_FW\_ACL\_ advanced trust ip ifc VLAN2813 object VLAN2813 any rule-id 268437505 event-log flow-end access-list CSM\_FW\_ACL\_ remark rule-id 268437505: PREFILTER POLICY: ftdvha-dperezve access-list CSM\_FW\_ACL\_ remark ruleid 268437505: RULE: Internet\_Traffic Additional Information: Forward Flow based lookup yields rule: in id=0x1461708f7a90, priority=12, domain=permit, trust hits=172729, user\_data=0x146183cf8380, cs\_id=0x0, use\_real\_addr, flags=0x0, protocol=0 src ip/id=192.168.13.0, mask=255.255.255.0, port=0, tag=any, ifc=VLAN2813(vrfid:0) dst ip/id=0.0.0.0, mask=0.0.0.0, port=0, tag=any, ifc=any, vlan=0, dscp=0x0, nsg\_id=none input\_ifc=any, output\_ifc=any Phase: 8 Type: CONN-SETTINGS Subtype: Result: ALLOW Config: classmap class-default match any policy-map global\_policy class class-default set connection advanced-options UM\_STATIC\_TCP\_MAP service-policy global\_policy global Additional Information: Forward Flow based lookup yields rule: in id=0x146170d472a0, priority=7, domain=conn-set, deny=false hits=177181, user\_data=0x146170d413f0, cs\_id=0x0, use\_real\_addr, flags=0x0, protocol=0 src ip/id=0.0.0.0, mask=0.0.0.0, port=0, tag=any dst ip/id=0.0.0.0, mask=0.0.0.0, port=0, tag=any, dscp=0x0, nsg\_id=none input\_ifc=VLAN2813(vrfid:0), output\_ifc=any Phase: 9 Type: NAT Subtype: Result: ALLOW Config: nat (VLAN2813,VLAN232) after-auto source dynamic VLAN2813 interface Additional Information: Forward Flow based lookup yields rule: in id=0x146170032540, priority=6, domain=nat, deny=false hits=8251, user\_data=0x1461af306740, cs\_id=0x0, flags=0x0, protocol=0 src ip/id=192.168.13.0, mask=255.255.255.0, port=0, tag=any dst ip/id=0.0.0.0, mask=0.0.0.0, port=0, tag=any, dscp=0x0, nsg\_id=none input\_ifc=VLAN2813(vrfid:0), output\_ifc=VLAN232(vrfid:0) Phase: 10 Type: NAT Subtype: per-session Result: ALLOW Config: Additional Information: Forward Flow based lookup yields rule: in id=0x1461af9c3320, priority=0, domain=nat-per-session, deny=true hits=188612, user\_data=0x0, cs\_id=0x0, reverse, use\_real\_addr, flags=0x0, protocol=0 src ip/id=0.0.0.0, mask=0.0.0.0, port=0, tag=any dst ip/id=0.0.0.0, mask=0.0.0.0, port=0, tag=any, dscp=0x0, nsg\_id=none input\_ifc=any, output\_ifc=any Phase: 11 Type: IP-OPTIONS Subtype: Result: ALLOW Config: Additional Information: Forward Flow based lookup yields rule: in id=0x1461aff02da0, priority=0, domain=inspect-ip-options, deny=true hits=177189, user\_data=0x0, cs\_id=0x0, reverse, flags=0x0, protocol=0 src ip/id=0.0.0.0, mask=0.0.0.0, port=0, tag=any dst ip/id=0.0.0.0, mask=0.0.0.0, port=0, tag=any, dscp=0x0, nsg\_id=none input\_ifc=VLAN2813(vrfid:0), output\_ifc=any Phase: 12 Type: ACCESS-LIST Subtype: log Result: ALLOW Config: access-group CSM\_FW\_ACL\_ global access-list CSM\_FW\_ACL\_ advanced trust ip ifc VLAN2813 object VLAN2813 any rule-id 268437505 event-log flow-end access-list CSM\_FW\_ACL\_ remark rule-id 268437505: PREFILTER POLICY: ftdvha-dperezve access-list CSM\_FW\_ACL\_ remark ruleid 268437505: RULE: Internet\_Traffic Additional Information: Forward Flow based lookup yields rule: in id=0x1461708f7a90, priority=12, domain=permit, trust hits=172729, user\_data=0x146183cf8380, cs\_id=0x0, use\_real\_addr, flags=0x0, protocol=0 src ip/id=192.168.13.0, mask=255.255.255.0, port=0, tag=any, ifc=VLAN2813(vrfid:0) dst ip/id=0.0.0.0, mask=0.0.0.0, port=0, tag=any, ifc=any, vlan=0, dscp=0x0, nsg\_id=none input\_ifc=any, output\_ifc=any Phase: 13 Type: CONN-SETTINGS Subtype: Result: ALLOW Config: class-map class-default match any policy-map global\_policy class class-default set connection advanced-options UM\_STATIC\_TCP\_MAP service-policy global\_policy global Additional Information: Forward Flow based lookup yields rule: in id=0x146170d472a0, priority=7, domain=conn-set, deny=false hits=177181, user\_data=0x146170d413f0, cs\_id=0x0, use\_real\_addr, flags=0x0, protocol=0 src ip/id=0.0.0.0, mask=0.0.0.0, port=0, tag=any dst ip/id=0.0.0.0, mask=0.0.0.0, port=0, tag=any, dscp=0x0, nsg\_id=none input\_ifc=VLAN2813(vrfid:0), output\_ifc=any Phase: 14 Type: NAT Subtype: Result: ALLOW Config: nat (VLAN2813,VLAN232) after-auto source dynamic VLAN2813 interface Additional Information: Forward Flow based lookup yields rule: in id=0x146170032540, priority=6, domain=nat, deny=false hits=8252, user\_data=0x1461af306740, cs\_id=0x0, flags=0x0, protocol=0 src ip/id=192.168.13.0, mask=255.255.255.0, port=0, tag=any dst

ip/id=0.0.0.0, mask=0.0.0.0, port=0, tag=any, dscp=0x0, nsg\_id=none input\_ifc=VLAN2813(vrfid:0), output\_ifc=VLAN232(vrfid:0) Phase: 15 Type: NAT Subtype: per-session Result: ALLOW Config: Additional Information: Forward Flow based lookup yields rule: in id=0x1461af9c3320, priority=0, domain=nat-per-session, deny=true hits=188612, user\_data=0x0, cs\_id=0x0, reverse, use\_real\_addr, flags=0x0, protocol=0 src ip/id=0.0.0.0, mask=0.0.0.0, port=0, tag=any dst ip/id=0.0.0.0, mask=0.0.0.0, port=0, tag=any, dscp=0x0, nsg\_id=none input\_ifc=any, output\_ifc=any Phase: 16 Type: IP-OPTIONS Subtype: Result: ALLOW Config: Additional Information: Forward Flow based lookup yields rule: in id=0x1461aff02da0, priority=0, domain=inspect-ip-options, deny=true hits=177189, user\_data=0x0, cs\_id=0x0, reverse, flags=0x0, protocol=0 src ip/id=0.0.0.0, mask=0.0.0.0, port=0, tag=any dst ip/id=0.0.0.0, mask=0.0.0.0, port=0, tag=any, dscp=0x0, nsg\_id=none input\_ifc=VLAN2813(vrfid:0), output\_ifc=any Phase: 17 Type: ACCESS-LIST Subtype: log Result: ALLOW Config: access-group CSM\_FW\_ACL\_ global access-list CSM\_FW\_ACL\_ advanced trust ip ifc VLAN2813 object VLAN2813 any rule-id 268437505 event-log flow-end access-list CSM\_FW\_ACL\_ remark rule-id 268437505: PREFILTER POLICY: ftdvha-dperezve access-list CSM\_FW\_ACL\_ remark ruleid 268437505: RULE: Internet\_Traffic Additional Information: Forward Flow based lookup yields rule: in id=0x1461708f7a90, priority=12, domain=permit, trust hits=172729, user\_data=0x146183cf8380, cs\_id=0x0, use\_real\_addr, flags=0x0, protocol=0 src ip/id=192.168.13.0, mask=255.255.255.0, port=0, tag=any, ifc=VLAN2813(vrfid:0) dst ip/id=0.0.0.0, mask=0.0.0.0, port=0, tag=any, ifc=any, vlan=0, dscp=0x0, nsg\_id=none input\_ifc=any, output\_ifc=any Phase: 18 Type: CONN-SETTINGS Subtype: Result: ALLOW Config: class-map class-default match any policy-map global\_policy class class-default set connection advanced-options UM\_STATIC\_TCP\_MAP service-policy global\_policy global Additional Information: Forward Flow based lookup yields rule: in id=0x146170d472a0, priority=7, domain=conn-set, deny=false hits=177181, user\_data=0x146170d413f0, cs\_id=0x0, use\_real\_addr, flags=0x0, protocol=0 src ip/id=0.0.0.0, mask=0.0.0.0, port=0, tag=any dst ip/id=0.0.0.0, mask=0.0.0.0, port=0, tag=any, dscp=0x0, nsg\_id=none input\_ifc=VLAN2813(vrfid:0), output\_ifc=any Phase: 19 Type: NAT Subtype: Result: ALLOW Config: nat (VLAN2813,VLAN232) after-auto source dynamic VLAN2813 interface Additional Information: Forward Flow based lookup yields rule: in id=0x146170032540, priority=6, domain=nat, deny=false hits=8252, user\_data=0x1461af306740, cs\_id=0x0, flags=0x0, protocol=0 src ip/id=192.168.13.0, mask=255.255.255.0, port=0, tag=any dst ip/id=0.0.0.0, mask=0.0.0.0, port=0, tag=any, dscp=0x0, nsg\_id=none input\_ifc=VLAN2813(vrfid:0), output\_ifc=VLAN232(vrfid:0) Phase: 20 Type: NAT Subtype: per-session Result: ALLOW Config: Additional Information: Forward Flow based lookup yields rule: in id=0x1461af9c3320, priority=0, domain=nat-per-session, deny=true hits=188613, user\_data=0x0, cs\_id=0x0, reverse, use\_real\_addr, flags=0x0, protocol=0 src ip/id=0.0.0.0, mask=0.0.0.0, port=0, tag=any dst ip/id=0.0.0.0, mask=0.0.0.0, port=0, tag=any, dscp=0x0, nsg\_id=none input\_ifc=any, output\_ifc=any Phase: 21 Type: IP-OPTIONS Subtype: Result: ALLOW Config: Additional Information: Forward Flow based lookup yields rule: in id=0x1461aff02da0, priority=0, domain=inspect-ip-options, deny=true hits=177189, user\_data=0x0, cs\_id=0x0, reverse, flags=0x0, protocol=0 src ip/id=0.0.0.0, mask=0.0.0.0, port=0, tag=any dst ip/id=0.0.0.0, mask=0.0.0.0, port=0, tag=any, dscp=0x0, nsg\_id=none input\_ifc=VLAN2813(vrfid:0), output\_ifc=any Phase: 22 Type: ACCESS-LIST Subtype: log Result: ALLOW Config: access-group CSM\_FW\_ACL\_ global access-list CSM\_FW\_ACL\_ advanced trust ip ifc VLAN2813 object VLAN2813 any rule-id 268437505 event-log flow-end access-list CSM\_FW\_ACL\_ remark rule-id 268437505: PREFILTER POLICY: ftdvha-dperezve access-list CSM\_FW\_ACL\_ remark ruleid 268437505: RULE: Internet\_Traffic Additional Information: Forward Flow based lookup yields rule: in id=0x1461708f7a90, priority=12, domain=permit, trust hits=172729, user\_data=0x146183cf8380, cs\_id=0x0, use\_real\_addr, flags=0x0, protocol=0 src ip/id=192.168.13.0, mask=255.255.255.0, port=0, tag=any, ifc=VLAN2813(vrfid:0) dst ip/id=0.0.0.0, mask=0.0.0.0, port=0, tag=any, ifc=any, vlan=0, dscp=0x0, nsg\_id=none input\_ifc=any, output\_ifc=any Phase: 23 Type: CONN-SETTINGS Subtype: Result: ALLOW Config: class-map class-default match any policy-map global\_policy class class-default set connection advanced-options UM\_STATIC\_TCP\_MAP service-policy global\_policy global Additional Information: Forward Flow based lookup yields rule: in id=0x146170d472a0, priority=7, domain=conn-set, deny=false hits=177181, user\_data=0x146170d413f0, cs\_id=0x0, use\_real\_addr, flags=0x0, protocol=0 src ip/id=0.0.0.0, mask=0.0.0.0, port=0, tag=any dst ip/id=0.0.0.0, mask=0.0.0.0, port=0, tag=any, dscp=0x0, nsg\_id=none input\_ifc=VLAN2813(vrfid:0), output\_ifc=any Phase: 24 Type: NAT Subtype: Result: ALLOW Config: nat (VLAN2813,VLAN232) after-auto source dynamic VLAN2813 interface Additional Information: Forward Flow based lookup yields rule: in id=0x146170032540, priority=6, domain=nat, deny=false hits=8252, user\_data=0x1461af306740, cs\_id=0x0, flags=0x0, protocol=0 src ip/id=192.168.13.0, mask=255.255.255.0, port=0, tag=any dst ip/id=0.0.0.0, mask=0.0.0.0, port=0, tag=any, dscp=0x0, nsg\_id=none input\_ifc=VLAN2813(vrfid:0), output\_ifc=VLAN232(vrfid:0) Phase: 25 Type: NAT Subtype: per-session Result: ALLOW Config: Additional Information: Forward Flow based lookup yields rule: in id=0x1461af9c3320, priority=0, domain=nat-per-session, deny=true hits=188613, user\_data=0x0, cs\_id=0x0, reverse, use\_real\_addr,

flags=0x0, protocol=0 src ip/id=0.0.0.0, mask=0.0.0.0, port=0, tag=any dst ip/id=0.0.0.0, mask=0.0.0.0, port=0, tag=any, dscp=0x0, nsg\_id=none input\_ifc=any, output\_ifc=any Phase: 26 Type: IP-OPTIONS Subtype: Result: ALLOW Config: Additional Information: Forward Flow based lookup yields rule: in id=0x1461aff02da0, priority=0, domain=inspect-ip-options, deny=true hits=177190, user\_data=0x0, cs\_id=0x0, reverse, flags=0x0, protocol=0 src ip/id=0.0.0.0, mask=0.0.0.0, port=0, tag=any dst ip/id=0.0.0.0, mask=0.0.0.0, port=0, tag=any, dscp=0x0, nsg\_id=none input\_ifc=VLAN2813(vrfid:0), output\_ifc=any Result: input-interface: VLAN2813(vrfid:0) input-status: up input-line-status: up output-interface: VLAN232(vrfid:0) output-status: up output-line-status: up Action: allow

## Troubleshoot

In order to validate which PBR entry is enforced in interesting traffic, run command **debug policy**route.

firepower# debug policy-route debug policy-route enabled at level 1 firepower# pbr: policy based route lookup called for 192.168.13.5/45951 to 208.67.220.220/53 proto 17 sub\_proto 0 received on interface VLAN2813, NSGs, nsg\_id=none pbr: First matching rule from ACL(2) pbr: route map PBR\_RouteMap, sequence 10, permit; proceed with policy routing pbr: evaluating verified next-hop 10.88.243.1 pbr: policy based routing applied; egress\_ifc = VLAN230 : next\_hop = 10.88.243.1 pbr: policy based route lookup called for 192.168.13.5/56099 to 208.67.220.220/53 proto 17 sub\_proto 0 received on interface VLAN2813, NSGs, nsg\_id=none pbr: First matching rule from ACL(2) pbr: route map PBR\_RouteMap, sequence 10, permit; proceed with policy routing pbr: evaluating verified next-hop 10.88.243.1 pbr: policy based routing applied; egress\_ifc = VLAN230 : next\_hop = 10.88.243.1 pbr: policy based route lookup called for 192.168.13.2/24 to 8.8.8.8/0 proto 1 sub\_proto 8 received on interface VLAN2813, NSGs, nsg\_id=none pbr: First matching rule from ACL(2) pbr: route map PBR\_RouteMap, sequence 10, permit; proceed with policy routing pbr: evaluating verified next-hop 10.88.243.1 pbr: policy based route lookup called for 192.168.13.2/24 to 8.8.8.8/0 proto 1 sub\_proto 8 received on interface VLAN2813, NSGs, nsg\_id=none pbr: First matching rule from ACL(2) pbr: route map PBR\_RouteMap, sequence 10, permit; proceed with policy routing pbr: evaluating verified next-hop 10.88.243.1 pbr: policy based routing applied; egress\_ifc = VLAN230 : next\_hop = 10.88.243.1 pbr: policy based route lookup called for 192.168.13.5/40669 to 208.67.220.220/53 proto 17 sub\_proto 0 received on interface VLAN2813, NSGs, nsg\_id=none